# 青梅市施設予約管理システム 利用者マニュアル

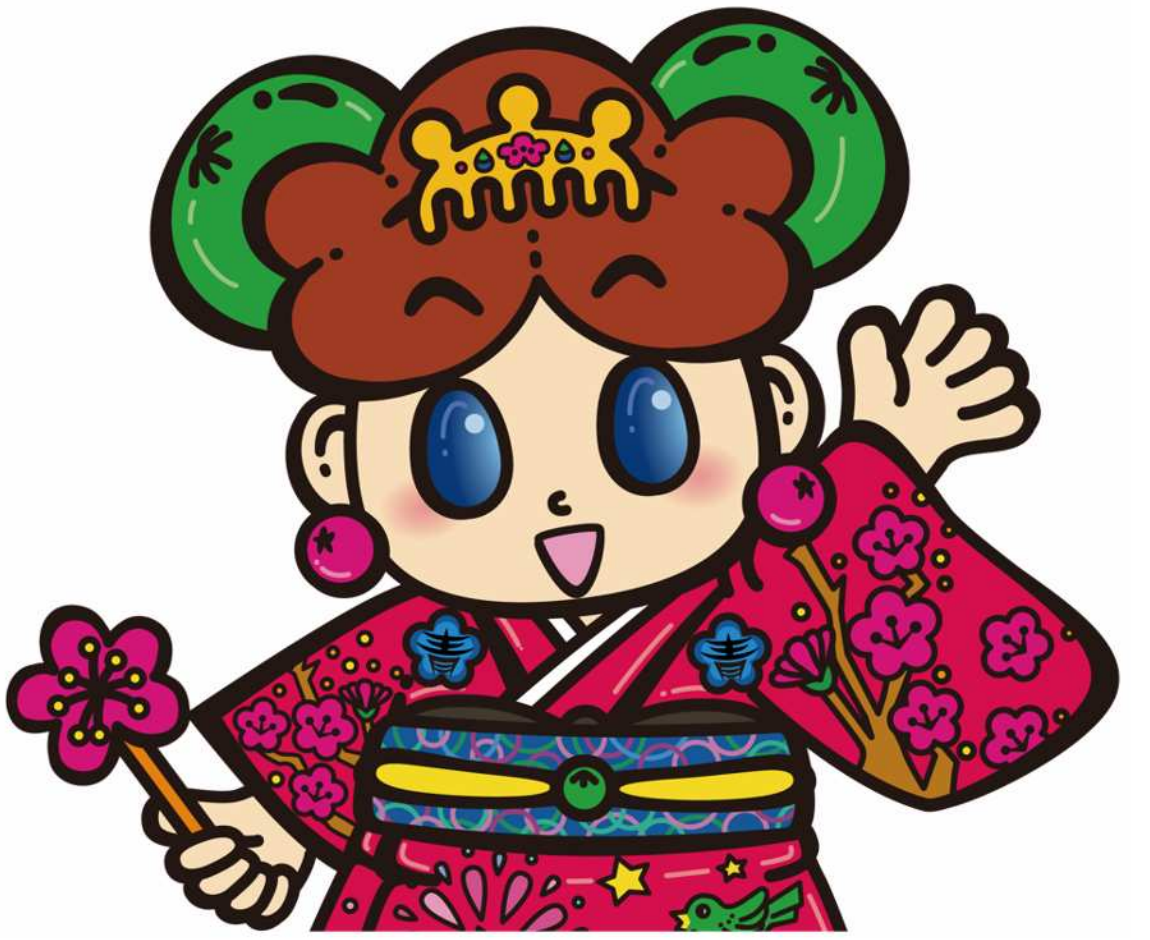

R6.11【初版】

※マニュアル内の画像は全て開発中の画面になります。実際のシステムとは異なる場合があります。

### 目 次

| 1. 旧システムからの変更点・・・・・・・・・・・・・・・・・・・・・・・・・・・・・・・・・・・・                         |
|----------------------------------------------------------------------------|
| 2. トップページについて・・・・・・・・・・・・・・・・・・・・・・・・・・・・・・- 7-<br>空き状況の確認、抽選施設一覧、ご利用の手引き  |
| 3. マイページについて・・・・・・・・・・・・・・・・・・・・・・・・・・・・・・・・・・・・                           |
| 4. 予約方法・・・・・・・・・・・・・・・・・・・・・・・・・・・・・・・・・・・・                                |
| 5. 支払い方法・・・・・・・・・・・・・・・・・・・・・・・・・・・・・・・・-45-<br>クレジットカード、Pay Pay (ペイペイ)、現金 |
| 6. 抽選について・・・・・・・・・・・・・・・・・・・・・・・・・・・・・・・・・・・・                              |

1

#### 使用料のお支払い方法が増えました

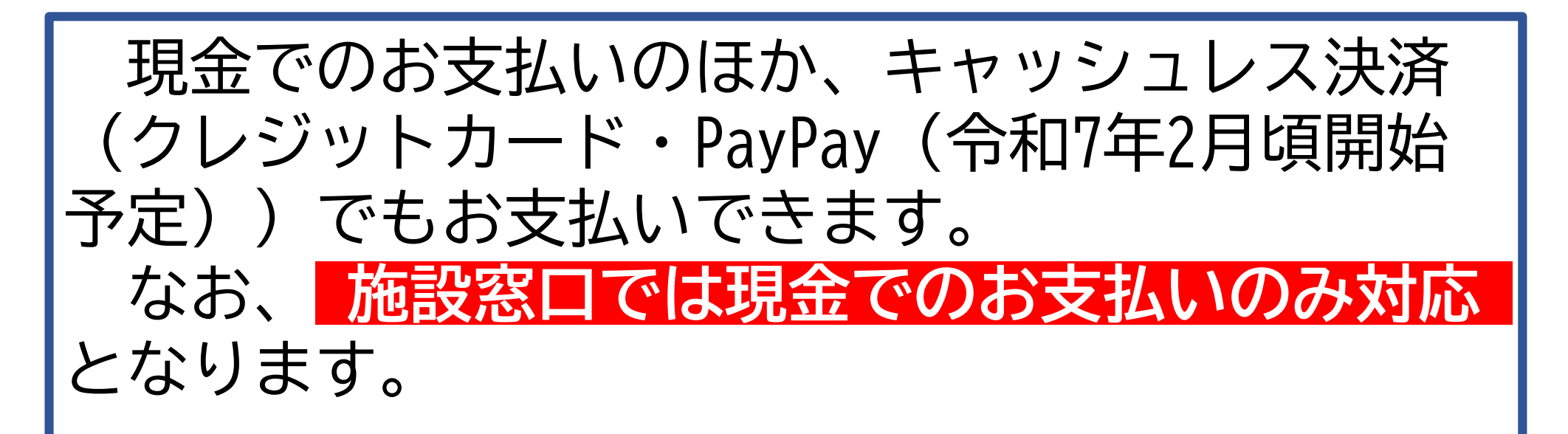

※詳しくはP45~<5.お支払い方法>をご参照く ださい。

#### 使用承認書がシステム上で表示できます

施設使用の際は、紙出力された承認書、または スマートフォンやタブレット端末から表示される 承認書の画面を窓口で職員に提示してください。

#### 抽選後の当選申請手続きが不要になりました

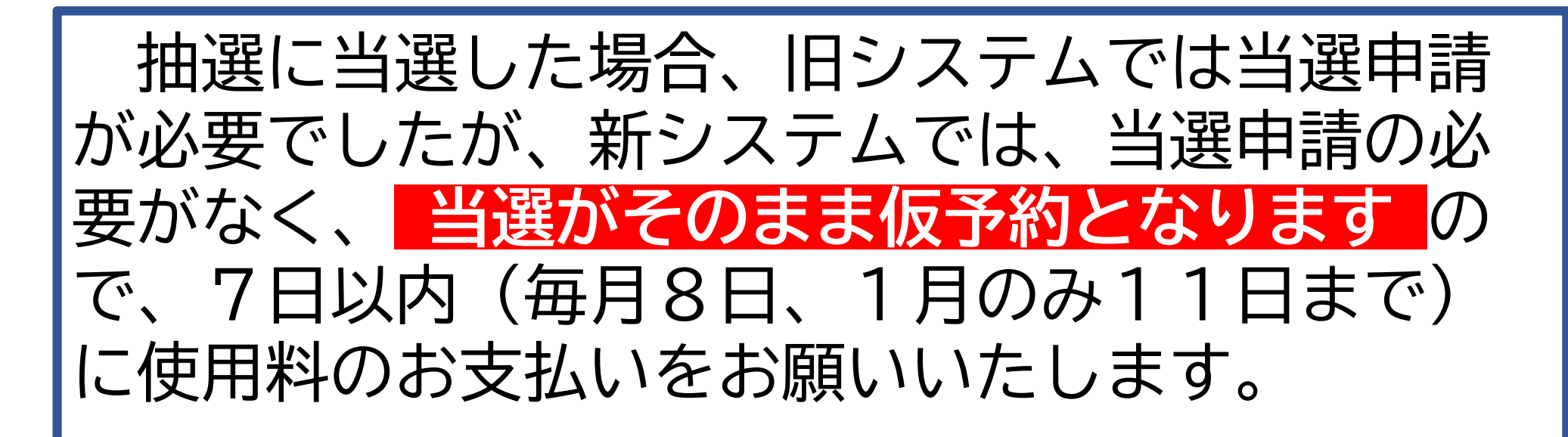

#### 随時申請のお支払い期限が一部変更になりました

### 随時申請の際は7日以内に使用料のお支払いを お願いいたします。 ただし、使用日まで7日に満たない場合は、直 接、施設での使用申請をお願いいたします。

5

#### メールアドレスの登録が可能になりました

抽選結果や利用者登録有効期限のお知らせ等、 電子メールにてお知らせすることが可能となりま した。 ぜひ、メールアドレスの登録をお願いいたしま す。

6

2.トップページについて

#### 空き状況の確認

| 利用登                                                                                                    | <b>R</b> | りログイン    |
|----------------------------------------------------------------------------------------------------|----------|----------|
| 青梅市施設予約管理システム                                                                                                    |          |          |
| ・       ・       ・       ・       ・       ・       ・       ・       ・       ・       ・       ・       ・       ・       ・       ・       ・       ・       ・       ・       ・       ・       ・       ・       ・       ・       ・       ・       ・       ・       ・       ・       ・       ・       ・       ・       ・       ・       ・       ・       ・       ・       ・       ・       ・       ・       ・       ・       ・       ・       ・       ・       ・       ・       ・       ・       ・       ・       ・       ・       ・       ・       ・       ・       ・       ・       ・       ・       ・       ・       ・       ・       ・       ・       ・       ・       ・       ・       ・       ・       ・       ・       ・       ・       ・       ・       ・       ・       ・       ・       ・       ・       ・       ・       ・       ・       ・       ・       ・       ・       ・       ・       ・       ・       ・       ・       ・       ・       ・       ・       ・       ・       ・       ・       ・       ・       ・       ・       ・ |          |          |
| お知らせ 🖾                                                                                                    | _        |          |
| 現在、お知らせはありません。                                                                                                    |          |          |
| このシステムを通じて利用者から受付・登録した個人情報は、<br>このシステムのサービス提供にのみ利用し、他の目的で利用することはありません。<br>* ブラウザのJavaスクリプトとCookieは有効にしてお使いください。<br>* ブラウザの「戻る」ボタンは使用しないようにお願い致します。                                                                                                    |          |          |
|                                                                                                    | 利用規約     | 個人情報保護方針 |

2.トップページについて

#### 空き状況の確認

| 施設の空き状況<br>施設の空き状況 ① 空き状況 目的で検索 施設選択▼ カレンダーを開く▼ 再読込・選択クリア |                 |                  |                                       |                            |            |         |  |  |  |  |
|-----------------------------------------------------------|-----------------|------------------|---------------------------------------|----------------------------|------------|---------|--|--|--|--|
| ≪1ヶ月前 ≪1週間                                                | 日<br>1日前<br>1日前 | 長淵市民セ<br>2024(令和 | 2ンター <sup>施設</sup><br>16)年10月30<br>本日 | 詳細 <b>⊙</b><br>日 (水)<br>1日 | 後> 1週間後 >> | 1ヶ月後 »  |  |  |  |  |
|                                                           | 9 10 1          | 1 12             | 13 14                                 | 15 16                      | 17 18 1    | 9 20 21 |  |  |  |  |
| 第1・2会議室<br>(66人)                                          | 0               |                  | 0                                     | 0                          | 0          | 0       |  |  |  |  |
| 第1会議室<br>(30人)                                            | 0               |                  | 0                                     | 0                          | 0          | 0       |  |  |  |  |
| 第2会議室<br>(36人)                                            | 0               |                  | 0                                     | 0                          | 0          | 0       |  |  |  |  |
| 第3会議室<br>(20人)                                            | 0               |                  | 0                                     | 0                          | 0          | 0       |  |  |  |  |
| 和室<br>(20人)                                               | 0               |                  | 0                                     | 0                          | 0          | 0       |  |  |  |  |
| 料理教室<br>(24人)                                             | 0               |                  | 0                                     | 0                          | 0          | 0       |  |  |  |  |
| 体育館全面<br>(176人)                                           | 0               |                  | 0                                     | 0                          | 0          | 0       |  |  |  |  |
|                                                           | 9 10 1          | 1 12             | 13 14                                 | 15 16                      | 17 18 1    | 9 20 21 |  |  |  |  |
| 体育館1/2A<br>(88人)                                          | 0               |                  | 0                                     | 0                          | 0          | 0       |  |  |  |  |
| 体育館1/2B<br>(88人)                                          | 0               |                  | 0                                     | 0                          | 0          | 0       |  |  |  |  |

①施設の空き状況 指定した施設の全室の空き状況を1日単位で確認できます。

2.トップページについて

| 期間の空き状況                              |               | _            | •              |          |        |          |           |  |  |  |  |  |
|--------------------------------------|---------------|--------------|----------------|----------|--------|----------|-----------|--|--|--|--|--|
| 施設の空 2<br>施設選択 🔻 室                   | 期間の空<br>昜選択 ▼ | き状況<br>再読込・2 | 目的<br>観<br>代クリ | で検索<br>ア |        |          |           |  |  |  |  |  |
|                                      |               |              | 長淵             | 市民センター   | 施設詳細 🔊 | 1        |           |  |  |  |  |  |
| 2024(令和 6)年10月30日 (水)~ 第1・2会議室 (66人) |               |              |                |          |        |          |           |  |  |  |  |  |
| 《3ヶ月]                                | 前 <b>《</b> 1ヶ | 月前(く)        | 週間前            | 本日       | 2週間    | 後> 1ヶ月後> | > 3ヶ月後 >> |  |  |  |  |  |
|                                      | 9 1           | 0 11         | 12             | 13 14    | 15 16  | 17 18    | 19 20 21  |  |  |  |  |  |
| 10/30 (水)                            |               | )            |                | 0        | 0      | 0        | 0         |  |  |  |  |  |
| 10/31 (木)                            | 0             | )            |                | 0        | 0      | ×        | ×         |  |  |  |  |  |
| 11/1 (金)                             | (             | )            |                | ×        | ×      | 0        | 0         |  |  |  |  |  |
| 11/2 (土)                             | (             | )            |                | 0        | 0      | 0        | 0         |  |  |  |  |  |
| 11/3(日)                              | (             | )            |                | 0        | 0      | 0        | 0         |  |  |  |  |  |
| 11/4 (月)                             | 0             | )            |                | 0        | 0      | 0        | 0         |  |  |  |  |  |
| 11/5 (火)                             | 0             | >            |                | 0        | 0      | 0        | 0         |  |  |  |  |  |
|                                      | 9 1           | 0 11         | 12             | 13 14    | 15 16  | 17 18    | 19 20 21  |  |  |  |  |  |
| 11/6 (水)                             | (             | >            |                | 0        | 0      | 0        | 0         |  |  |  |  |  |
| 11/7 (木)                             | (             | 2            |                | 0        | 0      | 0        | 0         |  |  |  |  |  |
| 11/8 (金)                             | C             | >            |                | 0        | ×      | ×        | ×         |  |  |  |  |  |
| 11/9(土)                              | >             | <            |                | ×        | ×      | ×        | ×         |  |  |  |  |  |
| 11/10(日)                             | >             | <            |                | ×        | ×      | ×        | ×         |  |  |  |  |  |
| 11/11 (月)                            | (             | 2            | -              | 0        | 0      | 0        | 0         |  |  |  |  |  |
| 11/12 (火)                            |               | >            | 10 20000       | 0        | 0      | 0        | 0         |  |  |  |  |  |
| 11/12 (-+)                           | 9 1           | 0 11         | 12             | 13 14    | 15 16  | 17 18    | 19 20 21  |  |  |  |  |  |
| 11/13 (水)                            | C             | )            |                | U        | 0      | U        | U         |  |  |  |  |  |

②期間の空き状況 指定した施設・部屋の空き状況を日時一覧で確認できます。

2.トップページについて

#### 空き状況の確認

| 目的で検索   |           |                                         |        |               |       |          |       |             |   |
|---------|-----------|-----------------------------------------|--------|---------------|-------|----------|-------|-------------|---|
| 施設の空き状況 | 期間の空きね    | kin E                                   | 的で検索   | 3             |       |          |       |             |   |
|         |           |                                         | 2024   |               |       |          |       |             |   |
|         | 0 日       |                                         | 2024   | (令和 6)五       | =10月  | 118      | 128   |             |   |
|         | од        | 9月                                      | ala    | -14           | +     |          |       |             |   |
|         |           | Я                                       | ~      | 水             | ~     | STZ      | T     |             |   |
|         |           |                                         | 1      | 2             | 3     | 4        | 5     |             |   |
|         | 6         | 7                                       | 8      | 9             | 10    | 11       | 12    |             |   |
|         | 13        | 14                                      | 15     | 16            | 17    | 18       | 19    |             |   |
|         | 20        | 21                                      | 22     | 23            | 24    | 25       | 26    |             |   |
|         | 27        | 28                                      | 29     | 30            | 31    |          |       |             |   |
|         |           |                                         |        |               |       |          | .1    |             |   |
| 検索条件    |           |                                         |        |               |       |          |       |             |   |
| 利用目的    | 文化活動フ     | ポーツ                                     | その他    |               |       |          |       |             |   |
|         |           |                                         | C VIE  |               |       |          |       |             |   |
|         | △≕ . Ⅲ位/比 |                                         | -<br>- | (八字 , 四       |       | 20月, 同志: | . = n | 上始 . 千口治(四) | i |
|         |           | ) ) ) · · · · · · · · · · · · · · · · · | 調査云    | ム演・光          |       |          | 今・二切  |             |   |
|         | 和太鼓「ヒア    | ノ・汗染箭                                   | 人和國    | <b>斉・目彊</b> 術 | יתבן  | 気切他      | 各種タンス | 1 日本舞踊      |   |
| 利用目的内容  | 映画上映 外    | 国語会話                                    | 詩吟・    | 朗読他 4         | 絵画・書道 | 篁 ステン    | ィドグラス | 染色          |   |
|         | 華道・アレンジ   | ジメント                                    | 手芸・エ   | 芸 囲碁          | ・将棋   | 着付け      | 茶道短   | 歌・俳句        |   |

③目的で検索 指定した日・目的で使用できる施設の空き状況を確認できます。

2.トップページについて

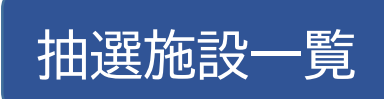

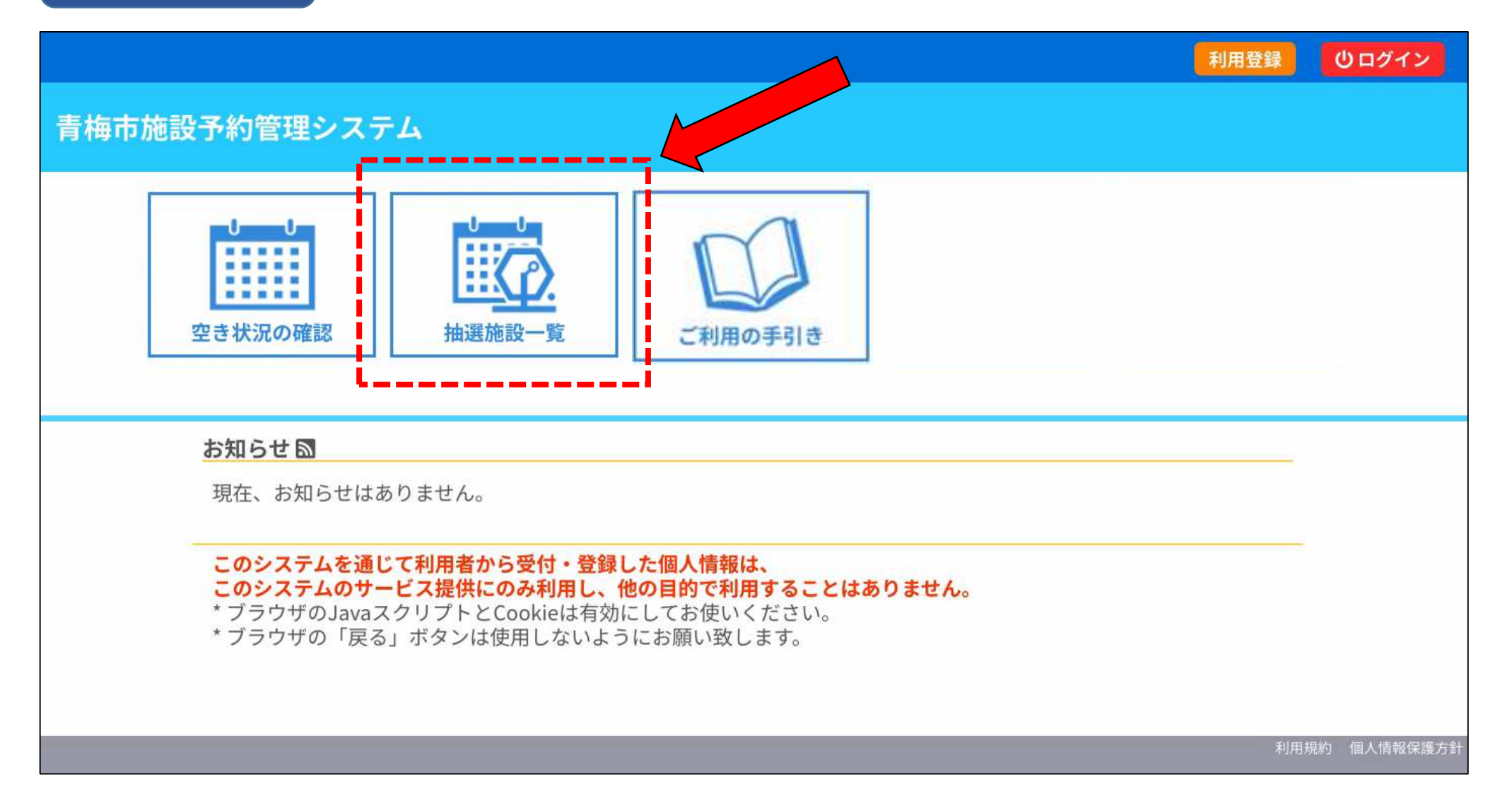

2.トップページについて

抽選施設一覧

| - 覧                    |      |               |         |
|------------------------|------|---------------|---------|
| 施設                     | 受付状況 | 申込期間          | 対象年月    |
| 青梅市民センター天ケ瀬体育館全面       | 受付中  | 10月20日~10月30日 | 2025年1月 |
| 青梅市民センター 天ヶ瀬体育館1/2A(東) | 受付中  | 10月20日~10月30日 | 2025年1月 |
| 青梅市民センター 天ヶ瀬体育館1/2B(西) | 受付中  | 10月20日~10月30日 | 2025年1月 |
| 長淵市民センター 第1・2会議室       | 受付中  | 10月20日~10月30日 | 2025年1月 |
| 長淵市民センター 第1会議室         | 受付中  | 10月20日~10月30日 | 2025年1月 |
| 長淵市民センター 第2会議室         | 受付中  | 10月20日~10月30日 | 2025年1月 |
| 長淵市民センター 第3会議室         | 受付中  | 10月20日~10月30日 | 2025年1月 |
| 長淵市民センター 和室            | 受付中  | 10月20日~10月30日 | 2025年1月 |
| 長淵市民センター 料理教室          | 受付中  | 10月20日~10月30日 | 2025年1月 |
| 長淵市民センター 体育館全面         | 受付中  | 10月20日~10月30日 | 2025年1月 |
| 長淵市民センター 体育館1/2A       | 受付中  | 10月20日~10月30日 | 2025年1月 |
| 長淵市民センター 体育館1/2B       | 受付中  | 10月20日~10月30日 | 2025年1月 |
| 大門市民センター 第1・2会議室       | 受付中  | 10月20日~10月30日 | 2025年1月 |
| 大門市民センター 第1会議室         | 受付中  | 10月20日~10月30日 | 2025年1月 |
|                        |      |               |         |

①抽選施設の受付状況・申込期間・対象年月の確認ができます。
 抽選申込みする場合は対象年月を選択します。
 (ただし、申込期間外の場合は選択できません。)

2.トップページについて

#### ご利用の手引き

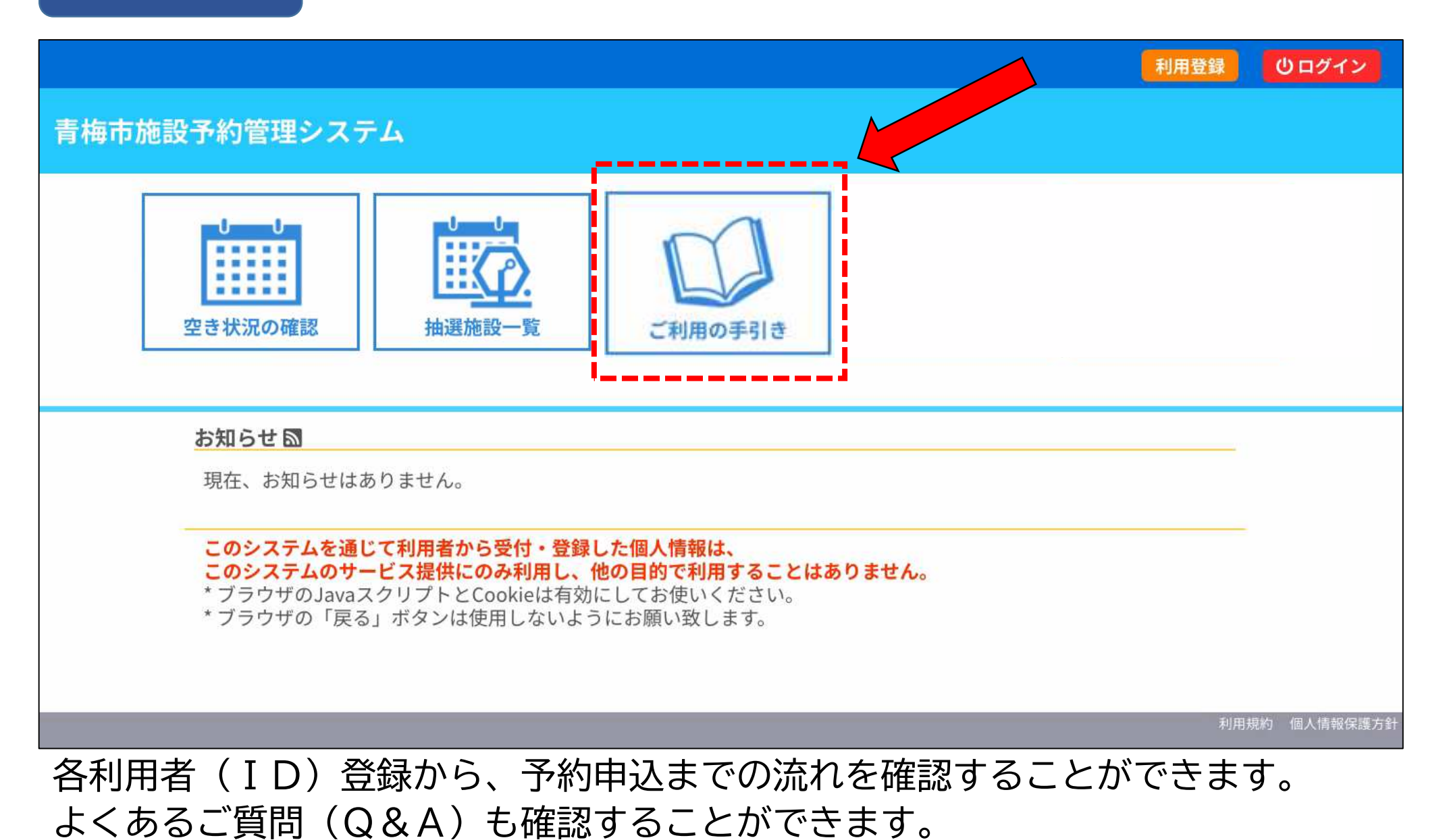

### 3.マイページについて

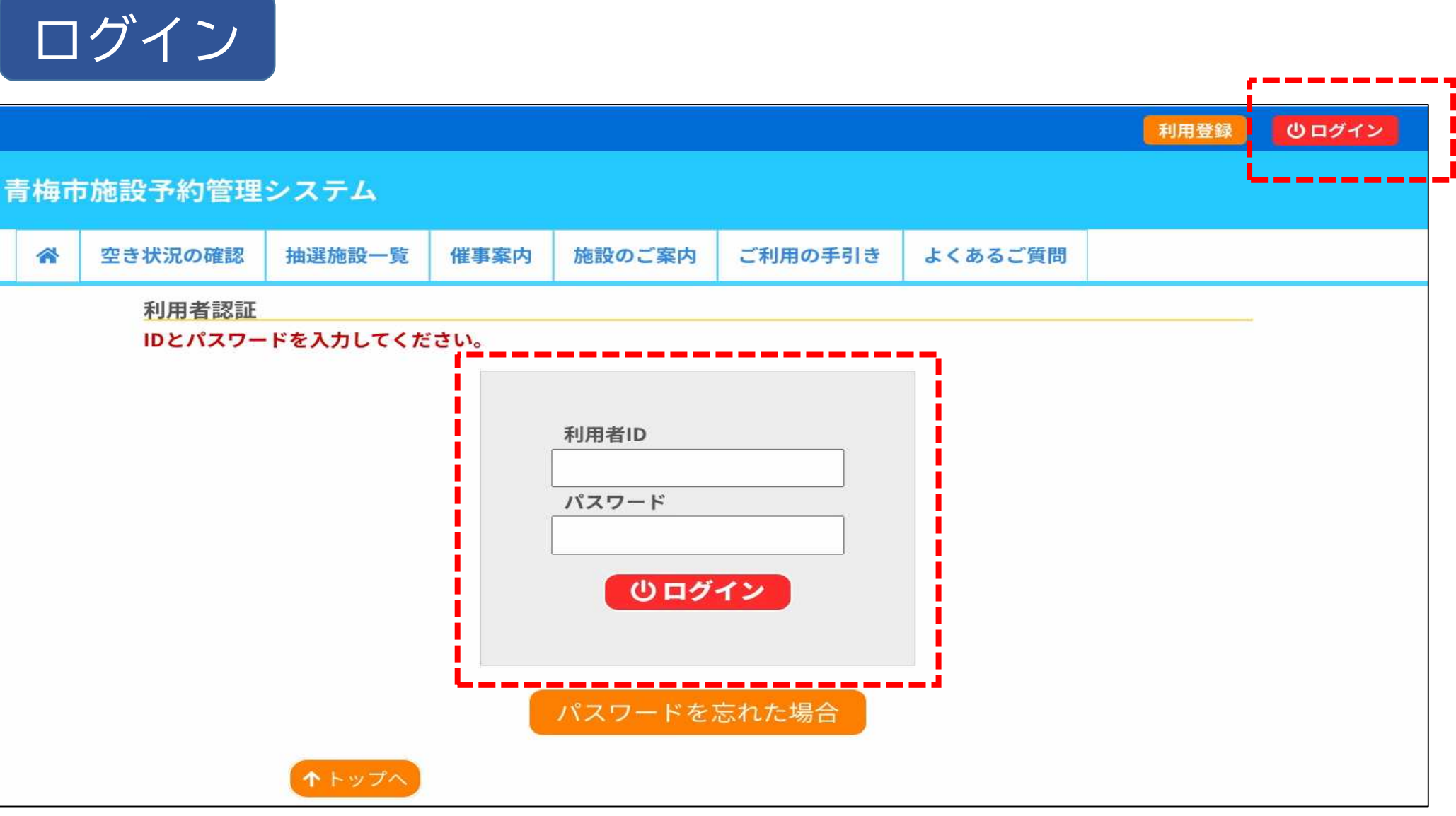

トップページ右上のログインボタンからログインすることができます。 パスワード入力を5回間違えると、IDがロックされます(30分後に自動解除され ます)。

### 3.マイページについて

|                       | 気れた場合      | ì                                                        |                                          |                              | どさし              | N <sub>o</sub> |
|-----------------------|------------|----------------------------------------------------------|------------------------------------------|------------------------------|------------------|----------------|
| 青梅市施設予約管理             | システム       |                                                          |                                          |                              |                  | 利用者ID<br>パスワード |
| 合 空き状況の確認             | 抽選施設一覧     | 催事案内                                                     | 施設のご案内                                   | ご利用の手引き                      | よくある             |                |
| <u>パスワード</u><br>確認キーを | <b>再設定</b> | の項目に登録<br>されているメ<br>画面で入力し<br>、確認キーは<br>利用者ID<br>メールアドレス | した情報を入力し<br>ールアドレスに確<br>ます。<br>今回のみ有効です。 | 、発行ボタンを押し<br>認キーを送信します。<br>。 | てください。<br>。確認キーは | パスワードを忘れた場合    |

パスワードを忘れてしまった場合は再発行(再設定)が必要です。 **IDと登録したメールアドレスを入力**してください。 ※メールアドレスを登録していない場合は、エラーメッセージが表示され再発行(再 設定)ができません。お近くの施設の担当窓口にお問合せください。

3.マイページについて

申込みの確認・取消

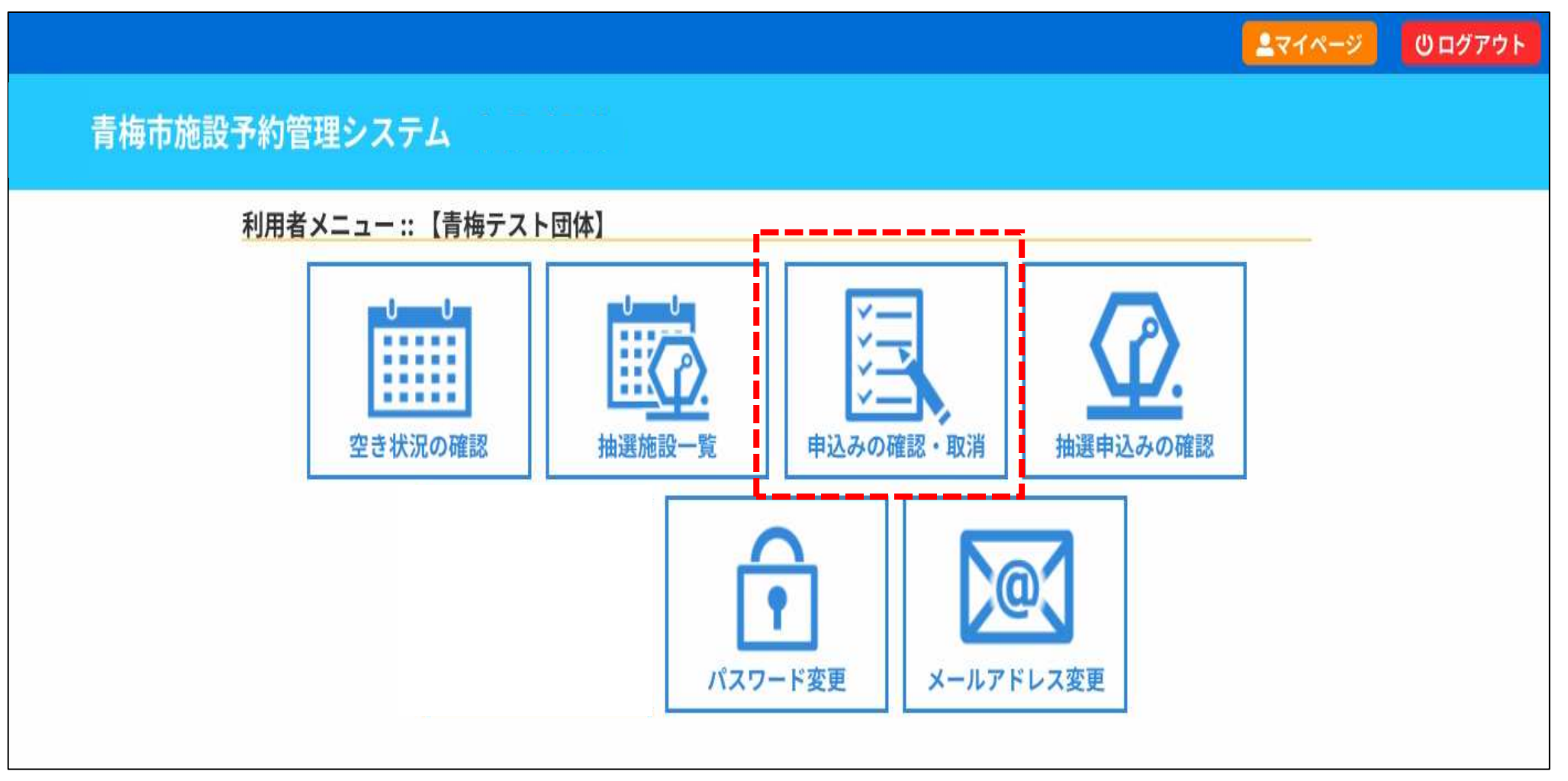

現在の予約情報を確認することができます。

3.マイページについて

申込みの確認・取消

|                     |        |            |                                      |                     |                 |          | 27    |  |  |  |  |
|---------------------|--------|------------|--------------------------------------|---------------------|-----------------|----------|-------|--|--|--|--|
| 青梅市施調               | 投予約管理シ | ステム        |                                      |                     |                 |          |       |  |  |  |  |
| 空き状況の確認             | 抽選施設一覧 | 申込トレイ      | 申込みの確認・取消                            | マイページ               |                 |          |       |  |  |  |  |
| 申込状況照会 :: 【青梅テスト団体】 |        |            |                                      |                     |                 |          |       |  |  |  |  |
|                     |        | 2022年      | 2023年                                | 2024年               | 2025年           | 2026年    |       |  |  |  |  |
|                     | 1月     | 2月 3月      | 4月 5月                                | 6月 7月               | 8月 9月           | 10月 11月  | 12月   |  |  |  |  |
|                     | ▼ 状況 🔺 | ▼申請番号 🔺    | ▼利用日時 🔺                              | ▼利                  | 用施設 🛆           |          |       |  |  |  |  |
|                     | 予約     | 2024000033 | 2024(令和 6)年12月17日 (火)<br>17:00-19:30 | ) 長淵市民センター<br>第2会議室 |                 | 内容詳細(申請内 | 容お支払い |  |  |  |  |
|                     | 予約     | 2024000032 | 2024(令和 6)年12月15日 (日)<br>15:00-17:00 | 長淵市                 | 民センター<br>和室     | 内容詳細(申請内 | 容支払内容 |  |  |  |  |
|                     | 取消     | 2024000031 | 2024(令和 6)年12月14日 (土)<br>13:00-15:00 | 長淵市<br>第1,          | 民センター<br>• 2会議室 | 内容詳細 申請内 | 8     |  |  |  |  |

「予約」(オレンジ色):使用料未払いの状態 「予約」(黒色):使用料支払い済の状態(施設を利用できる状態) 「取消」:予約を取り消した状態

3.マイページについて

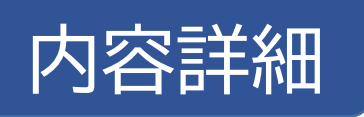

| 2き状況の確認 | 抽選施設一      | 覧 申込トレイ                          | 申込みの確認・取消         | マイページ          |           |        |
|---------|------------|----------------------------------|-------------------|----------------|-----------|--------|
| 申込状況照合  | ミ:: 【青梅テス  | (ト団体)                            |                   |                |           |        |
|         | 2022年      | 2023年                            | 2024年             | 2025年          | 2026年     |        |
| 1月      | 2月 3月      | 4月 5月                            | 6月 7月             | 8月 9月          | 10月 11月   | 12月    |
| ▼状況ム    | ▼申請番号 🔺    | ▼利用日時 🔺                          | ▼利用               | 施設 🔺           |           |        |
| 予約      | 2024000033 | 2024(令和 6)年12月17日<br>17:00-19:30 | H (火) 長淵市民<br>第2会 | センター<br>議室     | 内容詳細(申請内容 | 野友払い   |
| 予約      | 2024000032 | 2024(令和 6)年12月15日<br>15:00-17:00 | 1(日) 長淵市民<br>和    | 長淵市民センター<br>和室 |           | 零 支払内容 |
|         | 2024000031 | 2024(令和 6)年12月14日                | 1(土) 長淵市民         | センター           | 内容詳細 申請内容 | ş      |

3.マイページについて

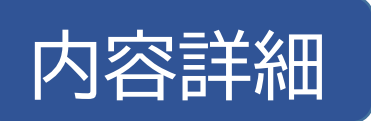

|         |                                       |            |           |               |           | <b>≜</b> マイページ | <b>じ</b> ログアウト |
|---------|---------------------------------------|------------|-----------|---------------|-----------|----------------|----------------|
| 青梅市施調   | 设予約管理:                                | システム       |           |               |           |                |                |
| 空き状況の確認 | 抽選施設一覧                                | 申込トレイ      | 申込みの確認・取消 | マイページ         |           |                |                |
| 申込内     | 內容詳細 :: 【青                            | 梅テスト団体】    |           |               |           |                |                |
|         |                                       | 申請番号       | 予約・抽選状況   | 予約状態          | 施設使用料     |                |                |
|         |                                       | 2024000033 | 予約        | 仮予約           | 250円(未入金) |                |                |
|         | 利用日時 2024(令和 6)年12月17日(火) 17:00-19:30 |            |           |               |           |                |                |
|         |                                       | 施設         | 長湯        | 淵市民センター 第2    | 会議室       |                |                |
|         |                                       | 目的         |           | 会議・研修他        |           |                |                |
|         |                                       | 申込日        | 202       | 4(令和 6)年10月28 | 日 (月)     |                |                |
|         | ださい。                                  |            |           |               |           |                |                |
|         | K 戻                                   | 3          |           |               |           | I.             |                |
| 予約日本の   | 言羊幺四工在言系                              | る人を        | の取消を行う    | ーレがで          | * キ オ     |                |                |

ただし、使用料支払い済みの予約はシステムから取消ができません。

3.マイページについて

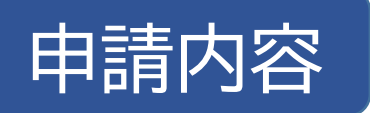

| とき状況の確認 | 抽選施設一      | 覧 申込トレイ                          | 申込みの確認・取消        | マイページ               |           |        |
|---------|------------|----------------------------------|------------------|---------------------|-----------|--------|
| 申込状況照会  | :::【青梅テス   | 、ト団体】                            |                  |                     |           |        |
|         | 2022年      | 2023年                            | 2024年            | 2025年               | 2026年     |        |
| 1月      | 2月 3月      | 4月 5月                            | 6月 7月            | 8月 9月               | 10月 11月   | 12月    |
| ▼状況▲    | ▼申請番号▲     | ▼利用日時 🛆                          | ▼ 利用カ            | 拖設 🔺                |           |        |
| 予約      | 2024000033 | 2024(令和 6)年12月17日<br>17:00-19:30 | (火) 長淵市民+<br>第2会 | センター<br>議室          | 内容詳細 申請内容 | 容 お支払い |
| 予約      | 2024000032 | 2024(令和 6)年12月15日<br>15:00-17:00 | (日) 長淵市民<br>和    | )<br>長淵市民センター<br>和室 |           | 容 支払内容 |
| 7.47    |            |                                  |                  |                     |           |        |

3.マイページについて

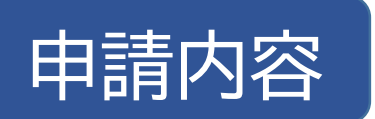

|         |       |              |                          |                |             |      |      |      | <b>≜</b> マイページ | <b>じ</b> ログアウト |
|---------|-------|--------------|--------------------------|----------------|-------------|------|------|------|----------------|----------------|
| 青梅市施調   | 設予約   | 管理シ          | ステム                      |                |             |      |      |      |                |                |
| 空き状況の確認 | 抽選施   | 設一覧          | 申込トレイ                    | 申込みの確認・取       | 双消 マイペ      | ージ   |      |      |                |                |
| 申請      | 内容 :: | 【青梅テ】        | スト団体】                    |                | ~           |      |      |      |                | _              |
|         |       | 申請番号<br>施設 長 | 子 2024000032<br>長淵市民センター |                |             |      |      |      |                |                |
|         |       |              | 室場                       | 利用日            | 利用時間        | 施設料金 | 備品料金 | 各種料金 |                |                |
|         |       | 和室           |                          | 2024/12/15 (日) | 15:00~17:00 | 200円 | 0円   | 0円   | ]              |                |
|         |       |              |                          |                | 小計          | 200円 | 0円   | 0円   | ]              |                |
|         |       |              |                          |                | 合計          |      | 200円 |      |                |                |
|         |       | ₩戻           | 5                        | 利用             | 許可書         |      |      |      |                |                |
| 庙田判の詳   | 半糸田石在 | 愛き           | <b>庙田</b> 彩              | 支払い溶の          | い予約の        | 庙田承  | 家圭ち  | こなら  |                | オスニンオ          |

使用料の詳細確認や、使用料支払い済の予約の使用承認書をダウンロードすることが できます。

3.マイページについて

### お支払い

| き状況の確認 | 抽選施設一      | 覧 申込トレイ                         | 申込みの確認・取       | 消 マイページ         |          |        |
|--------|------------|---------------------------------|----------------|-----------------|----------|--------|
| 申込状況照会 | ミ::【青梅テス   | スト団体】                           |                |                 |          |        |
|        | 2022年      | 2023年                           | 2024年          | 2025年           | 2026年    |        |
| 1月     | 2月 3月      | 4月 5月                           | 6月 7月          | 8月 9月           | 10月 11月  | 12月    |
| ▼状況▲   | ▼申請番号 🔺    | ▼利用日時 🔺                         |                | 利用施設 🔺          |          |        |
| 予約     | 2024000033 | 2024(令和 6)年12月17<br>17:00-19:30 | 日 (火) 長淵7<br>第 | 市民センター<br>第2会議室 | 内容詳細 申請内 | 容 お支払い |
| 予約     | 2024000032 | 2024(令和 6)年12月15<br>15:00-17:00 | 日(日) 長淵7       | 市民センター<br>和室    | 内容詳細(申請内 | 容支払内容  |
| 取消     | 2024000031 | 2024(令和 6)年12月14<br>13:00-15:00 | 日(土) 長淵7       | 市民センター<br>・2会議室 | 内容詳細 申請内 | 容      |

3.マイページについて

| 状況の研 | 確認 打         | 由選施設一覧                | 申込トレー   | イ 申込みの確        | 記・取消        | マイページ    |      |      |
|------|--------------|-----------------------|---------|----------------|-------------|----------|------|------|
| 支払い  | :: 【青梅       | テスト団体】                |         |                |             |          |      |      |
|      | 申請番号<br>施設 長 | 2024000033<br>淵市民センター |         |                |             |          |      |      |
|      | 支払状況         | 利用加                   | 施設      | 利用日            | 利用時間        | 施設料金     | 備品料金 | 各種料金 |
|      | 未入金          | 第2会議室                 |         | 2024/12/17 (火) | 17:00~19:30 | 250円     | 0円   | 0円   |
|      |              |                       |         |                | 小計          | 250円     | 0円   | 0円   |
|      | -            |                       |         |                | 合計          | 10       | 250円 |      |
|      |              |                       | 未払      | い額             | 250 円       | ] (税込)   |      |      |
|      |              | 支払方法                  | 法: クレジ  | ジットカード         | PayPay      | <i>y</i> |      |      |
|      |              |                       | カード     | 番号             |             |          |      |      |
|      |              |                       | カード有    | 効期限            | 2024 🗸 年 10 | ✔月       |      |      |
|      |              |                       | カード保有者名 | (ローマ字)         | TARO SUZU   | JKI      |      |      |
|      |              |                       | カード保有   | 者電話番号          | 0123456789  | 01       |      |      |
|      |              |                       | セキュリテ   | イコード           |             |          |      |      |

キャッシュレス決済による使用料の支払いができます。 キャッシュレス決済の領収書は発行しません。 領収書が必要な方は各施設窓口で現金でのお支払いをお願いいたします。

3.マイページについて

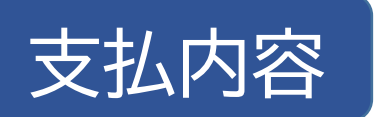

| とき状況の確認 | 抽選施設一      | 覧 申込トレイ                          | 申込みの確認・」 | 2月 マイページ        |           |           |
|---------|------------|----------------------------------|----------|-----------------|-----------|-----------|
| 申込状況照望  | ミ:: 【青梅テス  | スト団体】                            |          |                 |           |           |
|         | 2022年      | 2023年                            | 2024年    | 2025年           | 2026年     |           |
| 1月      | 2月 3月      | 4月 5月                            | 6月 7月    | 8月 9月           | 10月 11月   | 12月       |
| ▼状況▲    | ▼申請番号▲     | ▼利用日時 🔺                          |          | 利用施設 🛆          |           |           |
| 予約      | 2024000033 | 2024(令和 6)年12月17日<br>17:00-19:30 | 日 (火) 長湖 | 市民センター<br>第2会議室 | 内容詳細 申請内  | 密 お支払い    |
| 予約      | 2024000032 | 2024(令和 6)年12月15日<br>15:00-17:00 | 日(日) 長淵  | 市民センター<br>和室    | 内容詳細(申請内容 | 容<br>支払内容 |
| 2.02    |            |                                  |          |                 |           |           |

3.マイページについて

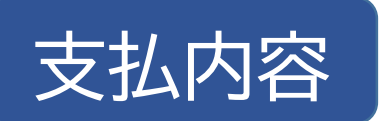

|       |           |                    |                |         |             |             |       |      | 27           | イページ | C |
|-------|-----------|--------------------|----------------|---------|-------------|-------------|-------|------|--------------|------|---|
| 青梅市   | 施設于       | 「約管理」              | ンステム           |         |             |             |       |      |              |      |   |
| き状況の確 | 認抽        | 選施設一覧              | 申込トレイ          | 申込み     | の確認         | 忍・取消        | 7-    | イページ |              |      |   |
| お支払い  | :: 【青梢    | ラフト団体              | [4             |         |             |             |       |      |              |      |   |
|       | 申請番号 施設 長 | 20240000<br>潤市民センタ | 32             |         |             |             |       |      |              |      |   |
|       | 支払状況      | 利                  | 用施設            | 利用日     |             | 利用時間        |       | 施設料金 | 備品料金         | 各種料金 |   |
|       | 入金済       | 和室                 | 2024/12/15     |         | 5(日)        | 15:00~17:   | 00    | 200円 | 0円           | 0円   |   |
|       | -         | 小計 200円 0円         |                |         |             |             |       |      |              |      |   |
|       |           |                    |                |         | 10 10       | É           | 合計    |      | 200円         |      |   |
|       |           |                    |                | 請求      | ・支払         | 状況          |       |      |              |      |   |
|       |           | 請求番号               | 支払期限           | 請求金額    | 3           | 支払日         |       |      |              |      |   |
|       |           | 2024000032-<br>1   | 2024/11/04 (月) | 200円    | 2024,       | /10/28 (月)  | 明     | 制細   | 請求書          |      |   |
|       |           |                    | 未              | 払い額     |             |             | OF    | Э    |              |      |   |
|       |           |                    |                |         |             |             |       |      |              |      |   |
|       |           | 戻る                 |                |         |             |             |       |      |              |      |   |
|       |           |                    |                |         |             |             |       |      |              |      |   |
|       |           |                    |                |         |             |             |       |      |              |      |   |
|       | -+/ _ 、 - | $+\pi$             |                | = →> == | / \ <u></u> |             | <br>\ | ው ታ  | <u>ь</u> , с | 1042 | _ |
| 引科の文  | 出い        | ふ谷の竹               | ≣認ヘン、 詐        | 「水青(    | (៉)         | <b>恰</b> 請氷 | 書)    | リング  | 'ノノロ'        | ートン  | ( |

3.マイページについて

抽選申込みの確認

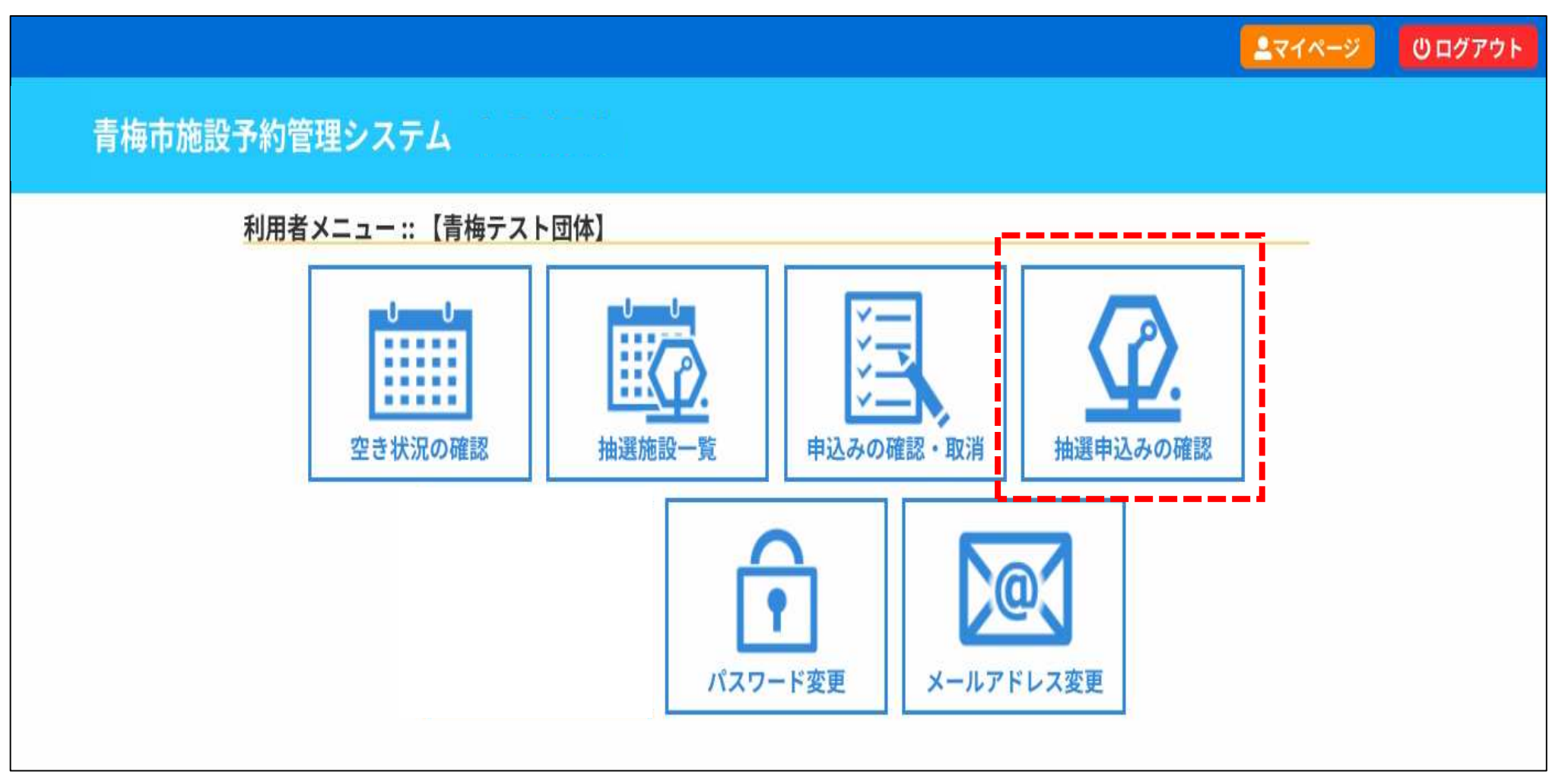

抽選申込みをした予約の状況を確認することができます。

3.マイページについて

抽選申込みの確認

| 青梅市施設予約    | 的管理シ   | ステム        |                                      |       |               |         |   |
|------------|--------|------------|--------------------------------------|-------|---------------|---------|---|
| 空き状況の確認 抽選 | 施設一覧   | 申込トレイ      | 申込みの確認・取消                            | マイページ |               |         |   |
| 抽選申込状      | 沉照会 :: | 【青梅テスト     | 团体】                                  |       | 2             |         | 2 |
|            |        | 2023年      | 2024年                                | 2025年 | 2026年         |         |   |
| 1月         | 2月     | 3月 4月      | 5月 6月                                | 7月 8月 | 9月 10月        | 11月 12月 |   |
|            | ▼状況▲   | ▼申請番号▲     | ▼利用日時 🔺                              | ▼利    | 用施設 🔺         |         |   |
|            | 抽選待ち   | 2024000043 | 2025(令和 7)年 1月16日 (木)<br>13:00-17:00 | 長淵市   | 民センター<br>1会議室 | 内容詳細    |   |
|            | 抽選待ち   | 2024000043 | 2025(令和 7)年 1月 9日 (木)<br>13:00-15:00 | 長淵市   | 民センター<br>1会議室 | 内容詳細    |   |

抽選申込みをした予約の状況を確認することができます。 抽選実施前であれば、「内容詳細」から抽選申込みを取り消すことができます。

3.マイページについて

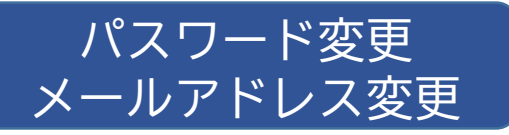

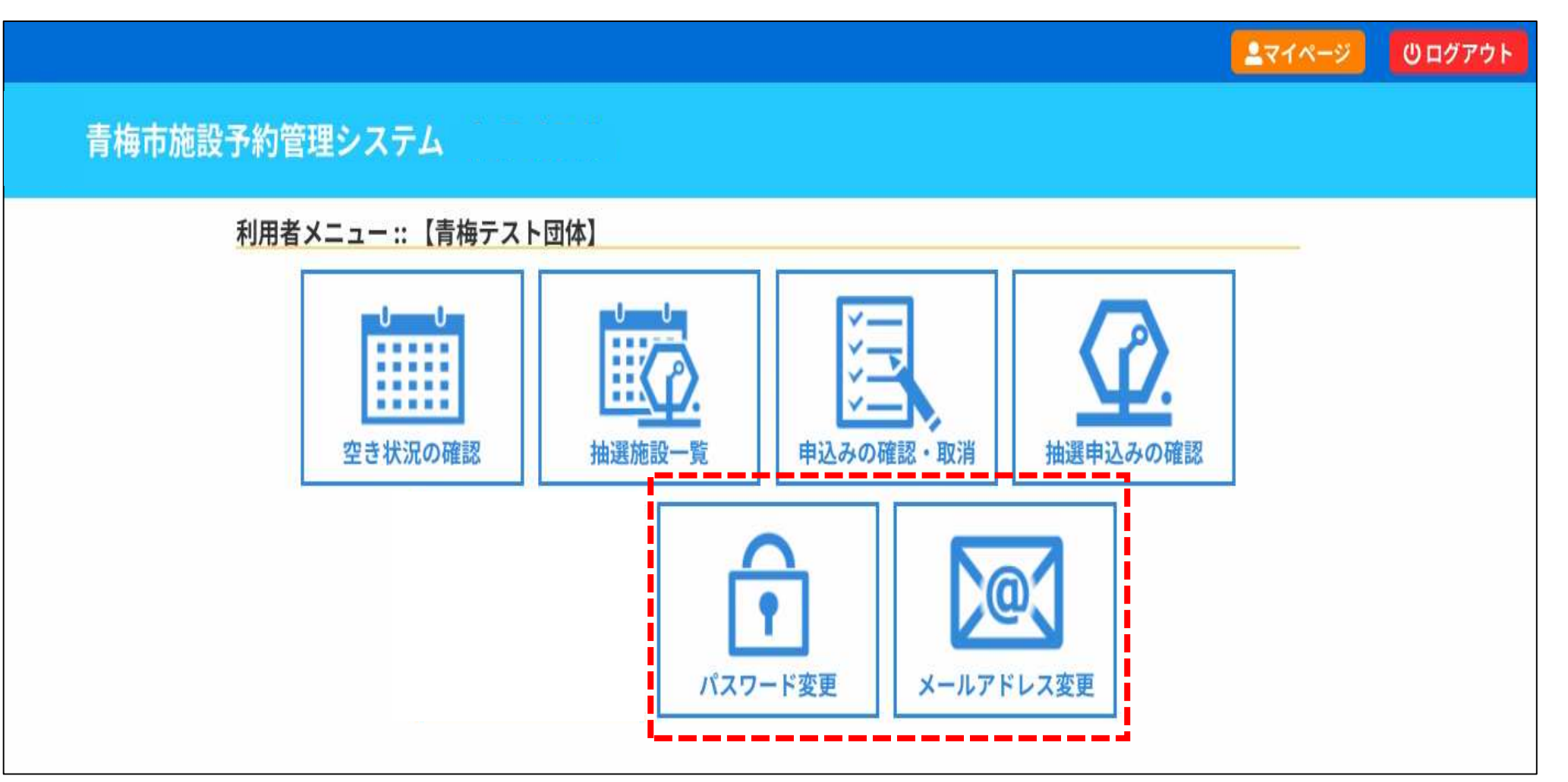

パスワードとメールアドレスを変更することができます。 それ以外の変更(住所・電話番号など)は施設の窓口でお手続きください。

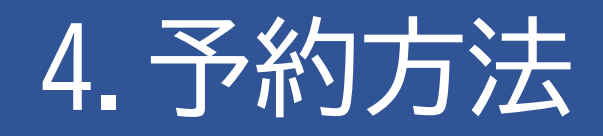

#### ★事前にログインしておくと、その 後の操作がスムーズになります★

|         |        |      |      |         |      |     | <b>2</b> 71 | ページ | し ログアウ | 7 F |
|---------|--------|------|------|---------|------|-----|-------------|-----|--------|-----|
| 青梅市施設   | 予約管理   | システム | 4    |         |      |     |             |     |        |     |
| 施設の空き状況 | :: 【青梅 | テスト  | 団体】  |         |      |     |             |     |        |     |
| 施設の空き状況 | 期間の空き  | 状況   | 目的で検 | 索       |      |     |             |     |        |     |
| lł      |        |      | 2024 | (令和 6)年 | ₽11月 |     |             |     |        |     |
| 1       | 9月     | 10月  |      |         |      | 12月 | 1月          |     |        |     |
|         | B      | 月    | 火    | 水       | 木    | 金   | ±           |     |        |     |
|         |        |      |      |         |      | 1   | 2           |     |        |     |
|         | 3      | 4    | 5    | 6       | 7    | 8   | 9           |     |        |     |
|         | 10     | 11   | 12   | 13      | 14   | 0   | 16          |     |        |     |
|         | 17     | 18   | 19   | 20      | 21   | 22  | 23          |     |        |     |
|         | 24     | 25   | 26   | 27      | 28   | 29  | 30          |     |        |     |
|         | 24     | 25   | 26   | 27      | 28   | 29  | 30          |     |        |     |

①タブ「施設の空き状況」を選択し、②カレンダーから使用を希望する日を選択します。

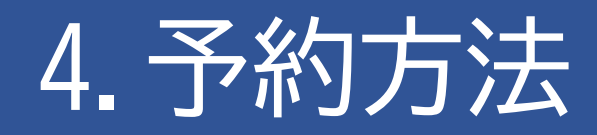

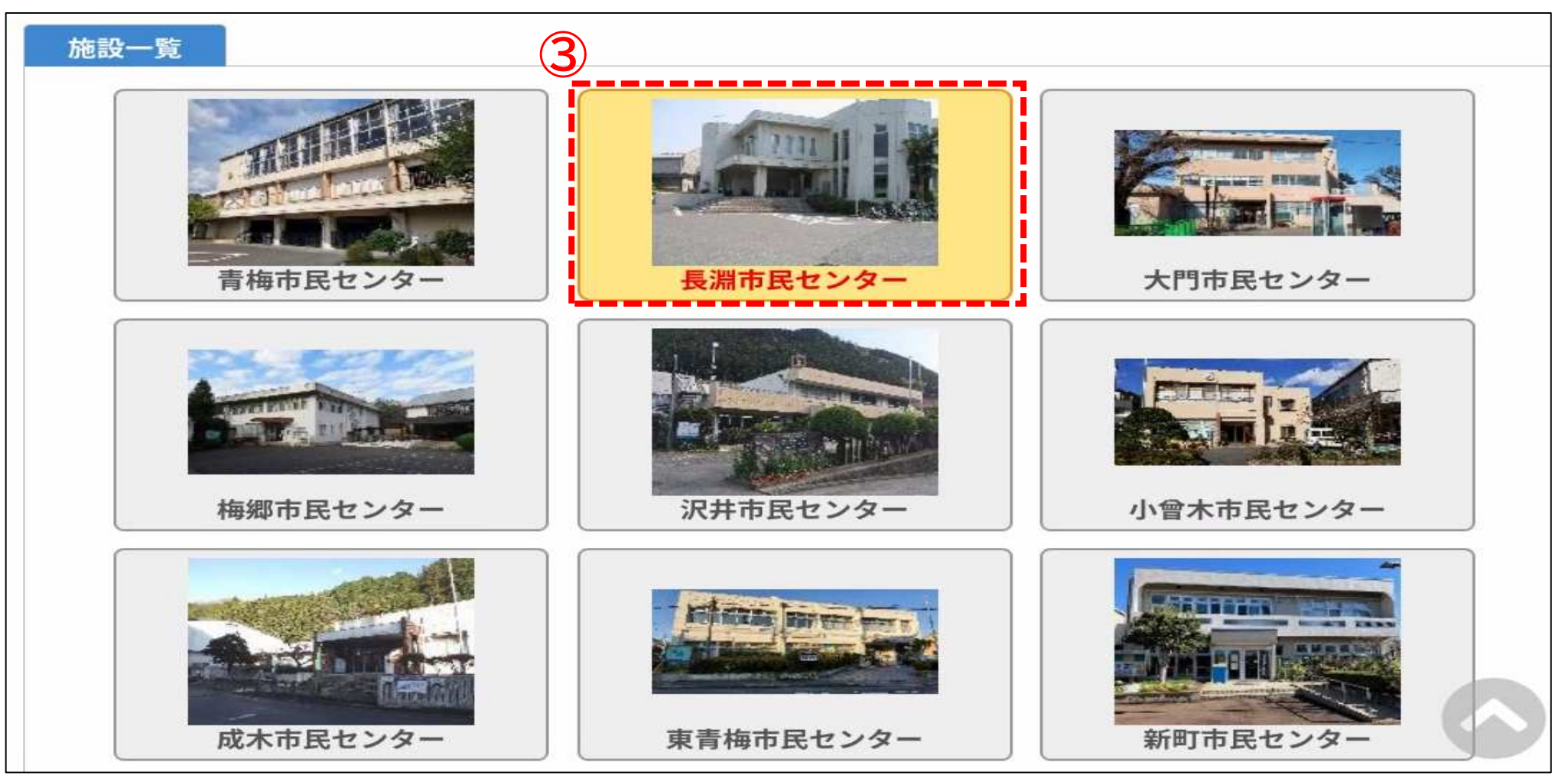

③カレンダー下にある施設一覧から、使用を希望する施設を選択します。

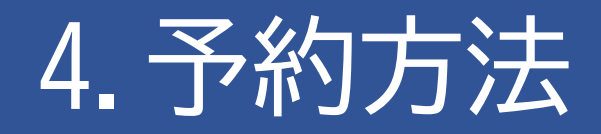

| and a second     |     |          | 202    | 4(令和 | 6)年11月2 | 1日 (木)        | 1.11 March 1.11     | 1.1.1 (1.1.1.1.1.1.1.1.1.1.1.1.1.1.1.1.1 |
|------------------|-----|----------|--------|------|---------|---------------|---------------------|------------------------------------------|
| 1ヶ月前 《1週         | 間前( | 1日前      |        |      | 本日      | 16            | 後〉 1週間後>            | <b>&gt; 1ヶ月後 &gt;&gt;</b>                |
|                  | 9   | 10       | 11     | 12   | 13 14   | 15 16         | 17 18               | 19 20 21                                 |
| 第1・2会議室<br>(66人) |     | 0        |        |      | 0       | 0             | 選択                  | 0                                        |
| 第1会議室<br>(30人)   |     | 0        |        |      | 0       |               | ×                   | 0                                        |
| 第2会議室<br>(36人)   |     | $\odot$  |        |      | 0       |               | ×                   | 0                                        |
| 第3会議室<br>(20人)   |     | 0        |        |      | 0       | -             | 0                   | 0                                        |
| 和室<br>(20人)      |     | 0        |        |      | 0       | 0             | 0                   | 0                                        |
| 料理教室<br>(24人)    |     | $\odot$  |        |      | 0       | 0             | 0                   | 0                                        |
| 体育館全面<br>(176人)  |     | 0        |        |      | 0       | 0             | 0                   | 0                                        |
|                  | 9   | 10       | 11     | 12   | 13 14   | 15 16         | 17 18               | 19 20 21                                 |
| 体育館1/2A<br>(88人) |     | 0        |        |      | 0       | 0             | 0                   | 0                                        |
| 体育館1/2B<br>(88人) |     | 0        |        |      | 0       |               | 5                   | <u> </u>                                 |
|                  |     |          |        |      |         |               | →)申込ト               | レイに入れる                                   |
|                  |     |          | 4m -+- |      |         |               | L                   |                                          |
| C                | )   |          | ビさ     |      |         | インターネッ        | さ<br>ト予約受付由)        |                                          |
| ×                | 2   | <u>Ť</u> | 約済     | -    |         | (1)ノ ホノ<br>予約 | 1 3 1 1 2 1 3 1 7 1 |                                          |
| 1.5              | 0   | 受付       | 期間外    | -    |         | (インターネッ       | ト予約受付中)             |                                          |
|                  |     |          |        |      |         | インターネッ        | /卜予約不可              |                                          |
|                  |     |          |        |      |         | 地梁由:7         | 四付山                 |                                          |
|                  |     |          |        |      |         | 田医甲足          |                     |                                          |
|                  |     |          |        |      |         | 7/11月 *       | 体可                  |                                          |

④使用を希望する部屋・時間の枠を選択します(複数の部屋を同時に選択可)。
 選択を解除したい場合は、もう一度その枠を選択してください。
 ⑤選択できたら、申込トレイに入れるを選択します。

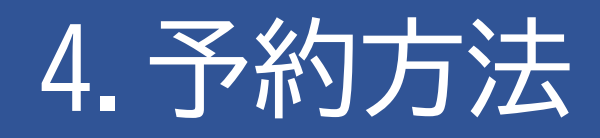

#### 申込トレイ::【青梅テスト団体】

|               | 使用施設                                                                | 長                                                                                                    | 淵市民センター                                 | 第1・2会議室                             |
|---------------|---------------------------------------------------------------------|----------------------------------------------------------------------------------------------------|-----------------------------------------|-------------------------------------|
|               | 使用日時                                                                | 2024(令                                                                                                    | :和 6)年11月21日                            | (木) 17:00 - 19:30 (債報)              |
| 1             | 利用目的🔗                                                               | 利用目的が選択されていません。                                                                                             | 使用人数                                    | 使用人数が入力されていません。                     |
|               | 料金                                                                  | 500円                                                                                                    | 申込状況                                    | 予約                                  |
| 飲食            | <b>月的での使用</b><br>当施設では営<br>注禁止(水分補<br>料理教室以タ                        | <b>月不可</b><br>営利を目的とした行為は<br><b>輸給を除く)</b><br>↓での飲食は禁止です。<br>↓ <b>理教室を除く)</b>                               | 行えません。<br>ただし、水分                        | 補給は除きます。                            |
| 飲食            | <b>川目的での使用</b><br>当施設では営<br>注禁止(水分補料理教室以外<br>新使用厳禁(料<br>当施設内での      | <b>目不可</b><br>営利を目的とした行為は<br><b>輸給を除く)</b><br>▶での飲食は禁止です。<br>▶ <b>理教室を除く)</b><br>⊃火気の使用は厳禁です                | :行えません。<br>ただし、水分<br>: (料理教室を           | ▶補給は除きます。<br>:除く)。                  |
| 1<br>飲重<br>火気 | <b>月的での使用</b><br>当施設では営<br>禁止(水分補料理教室以外<br>新使用厳禁(株<br>当施設内での)<br>※注 | <b>月不可</b><br>営利を目的とした行為は<br><b>捕給を除く)</b><br>▶での飲食は禁止です。<br>▶ <b>理教室を除く)</b><br>⊃火気の使用は厳禁です<br>意事項を確認の上「同) | :行えません。<br>ただし、水分<br>・(料理教室を<br>意して申し込る | ↑補給は除きます。<br>:除く)。<br>む」ボタンを押してください |

⑥情報入力を選択し、必要事項を登録します。

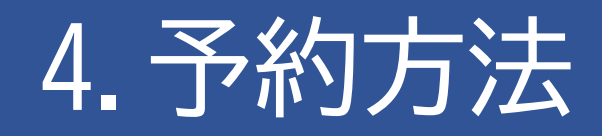

#### 申込情報入力::【青梅テスト団体】

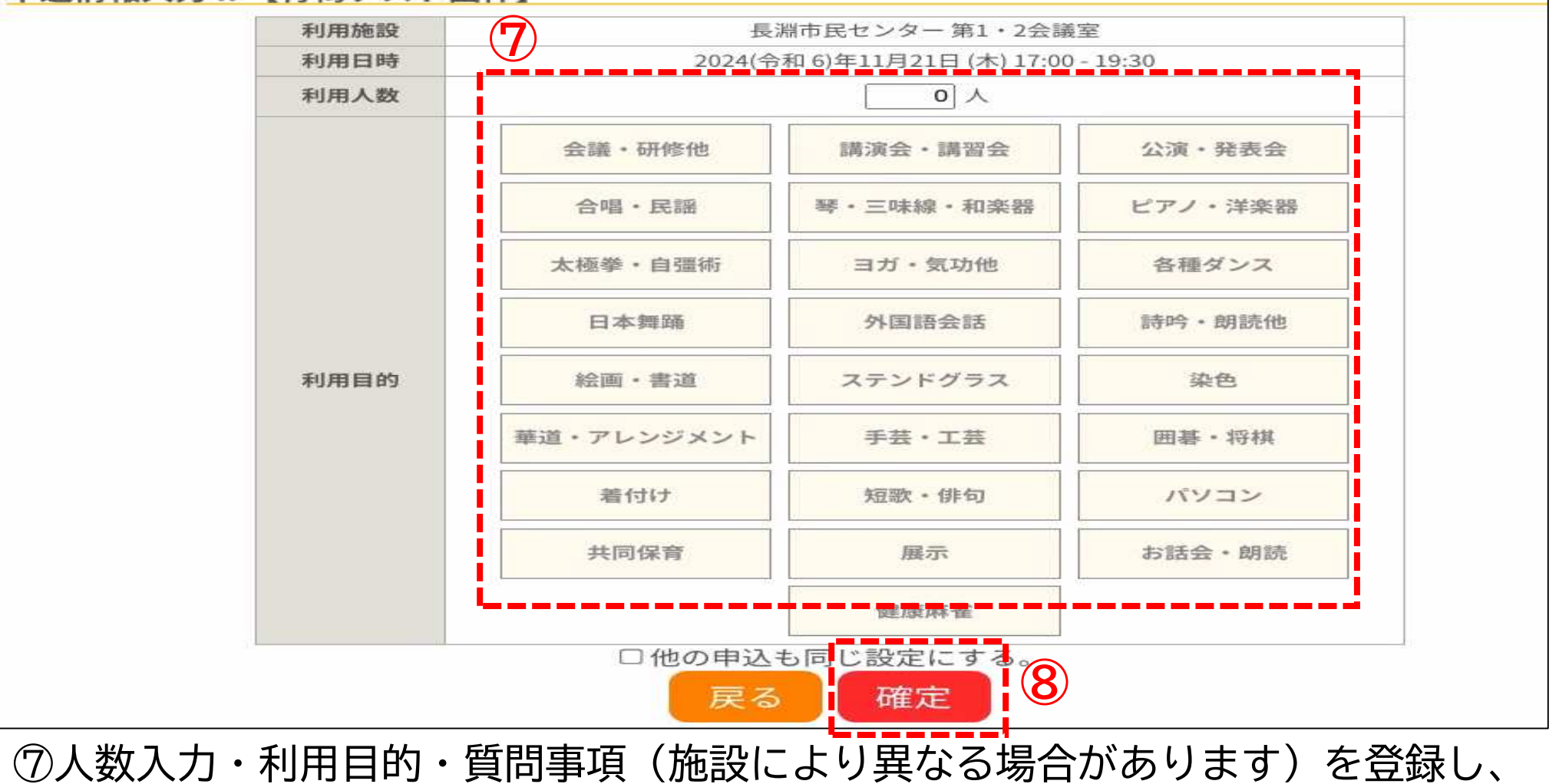

⑧「確定」を選択してください。

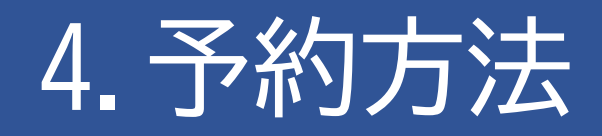

#### 申込情報入力:: 【青梅テスト団体】

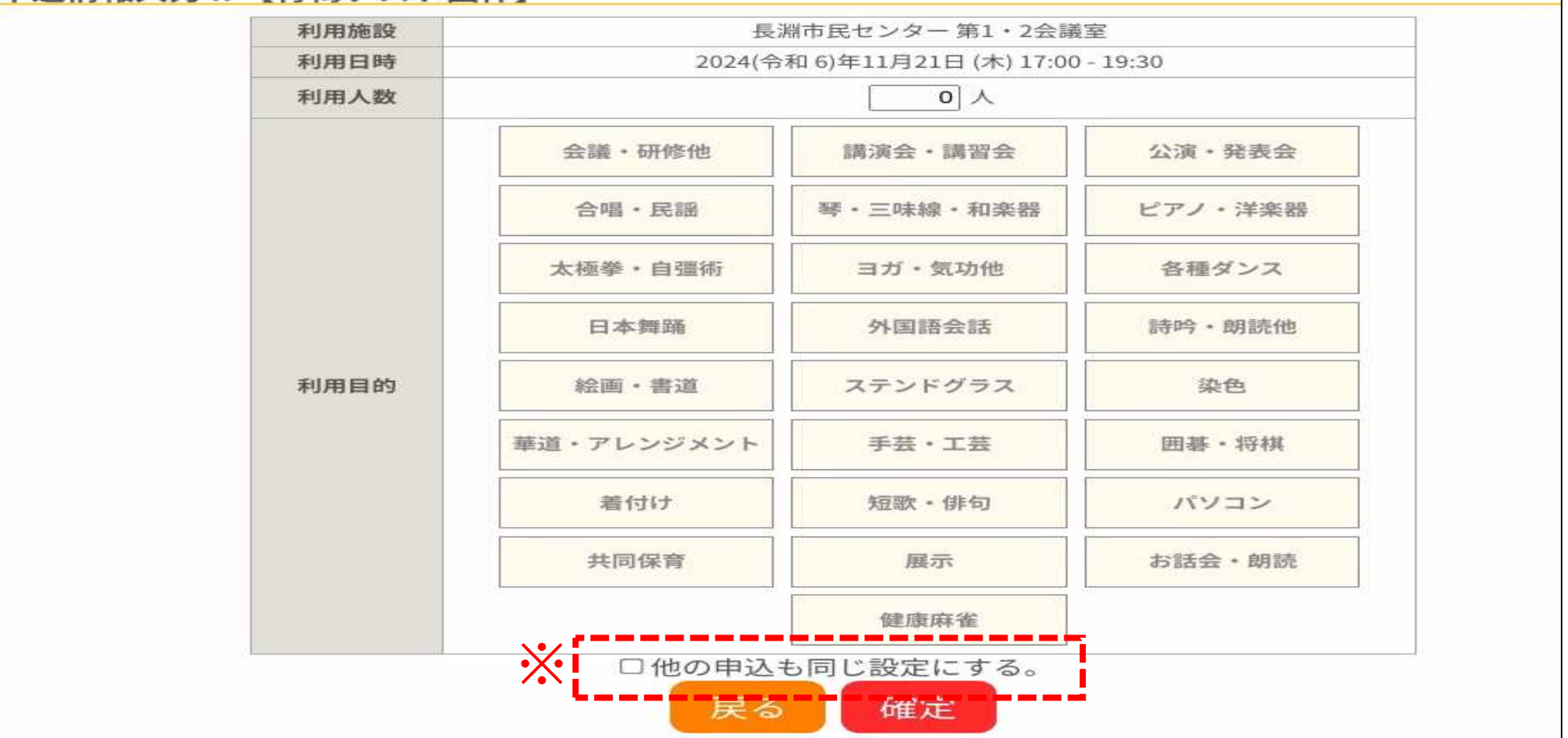

※同時に複数の部屋や日程を選択している場合は「他の申込も同じ設定にする。」 にチェックマークを入れることで他の予約の情報入力を省略することができます。

# 4. 予約方法

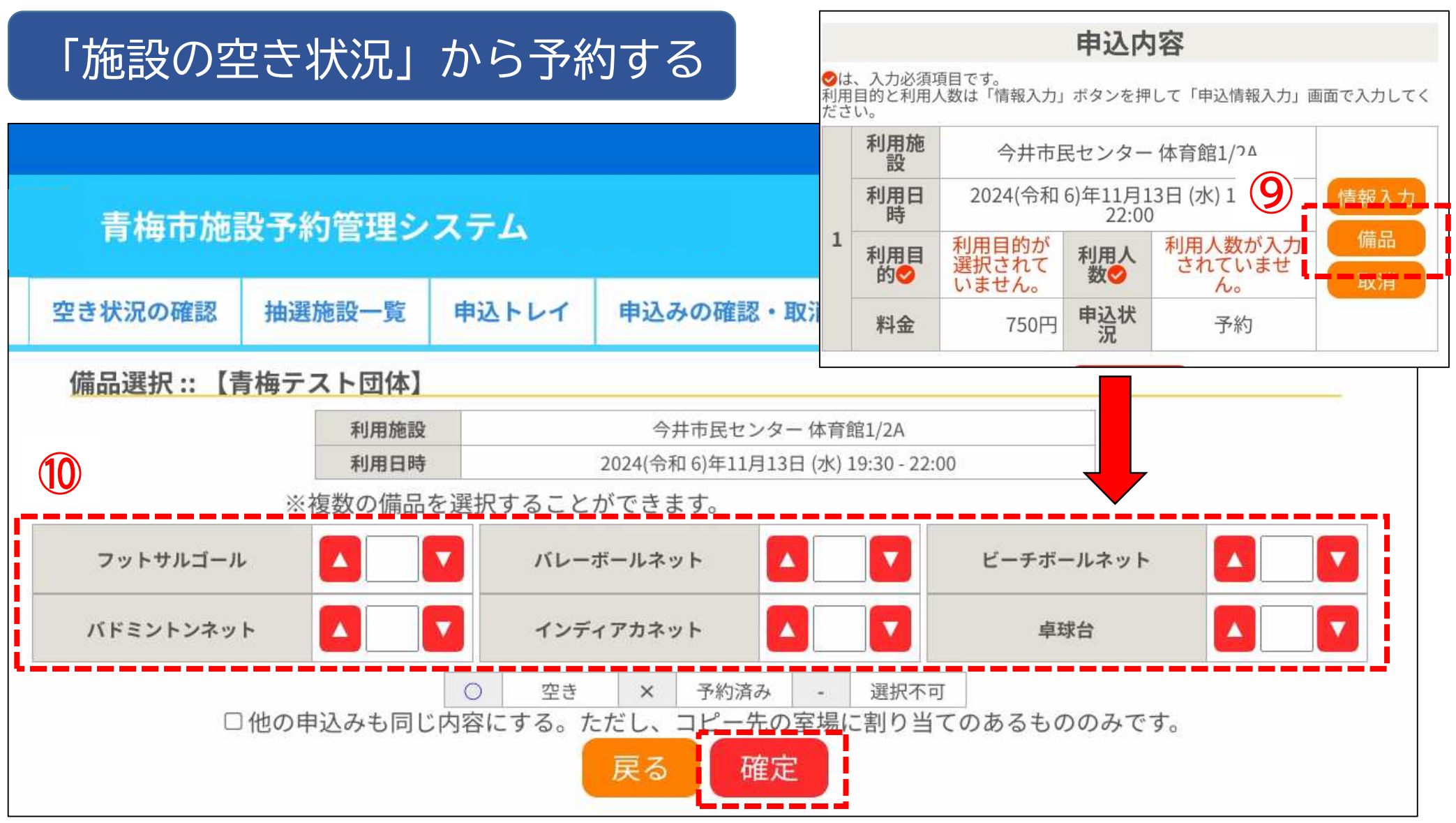

⑨備品の設定がある施設については備品を選択し、 ⑩使用する備品の数を選択して「確定」を選択してください。

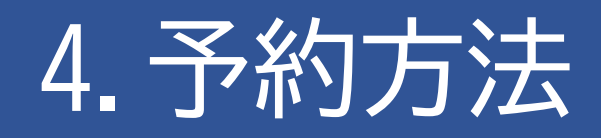

#### 申込トレイ:: 【青梅テスト団体】

#### 申认内容 ❷は、入力必須項目です。 利用目的と使用人数は「情報入力」ボタンを押して「申込情報入力」画面で入力してください。 使用施設 長淵市民センター 第1・2会議室 情報入力 使用日時 2024(令和 6)年11月21日(木) 17:00 - 19:30 1 利用目的。 会議・研修他 使用人数 40 人 取着 料金 申込状況 予約 500円 注意事項 営利目的での使用不可 当施設では営利を目的とした行為は行えません。 飲食禁止(水分補給を除く) 料理教室以外での飲食は禁止です。ただし、水分補給は除きます。 火気使用厳禁(料理教室を除く) 当施設内での火気の使用は厳禁です(料理教室を除く)。 ※注意事項を確認の上「同意して申し込む」ボタンを押してください う申込を続ける

①申込内容に間違いがなければ、注意事項を確認の上で「同意して申し込む」を選択 します。情報に誤りがある場合は、再度「情報入力」を選択して訂正してください。

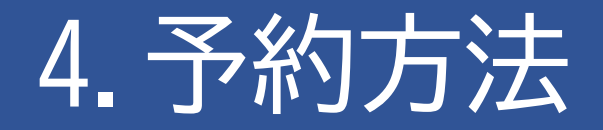

|    |                           | 申辽                                           | 2内容                                |                                   |   |
|----|---------------------------|----------------------------------------------|------------------------------------|-----------------------------------|---|
|    | 申請番号                      |                                              | 2024000787                         |                                   |   |
|    | 使用施設                      | 長注                                           | 淵市民センター 第1・2                       | 2会議室                              | 2 |
|    | 使用日時                      | 2024(令                                       | 17:00 - 19:30                      |                                   |   |
| 1  | 利用目的                      | 会議・研修他                                       | 使用人数                               | 40 人                              |   |
|    | 料金                        | 500円                                         | 申込状況                               | 予約                                |   |
|    |                           | 予約申込を                                        | 受け付けました。                           |                                   |   |
|    | 令和<br>使用料の支<br><b>申</b> 請 | 6年11月15日までに、ご<br>払い方法が「現金」の方<br>番号 202400078 | 利用料金をお支払い<br>ちは、取扱窓口までお<br>87のお支払い | いください。<br>お越しください。<br><b>はこちら</b> |   |
| 5# | 込を続ける                     |                                              |                                    |                                   |   |

予約の甲込が完了しました。使用料を<mark>「現金」でお支払いの方は直接、取扱窓口まで</mark> お越しください。「キャッシュレス決済」によるお支払いについてはP45からの<各 種支払い方法>をご参照ください。

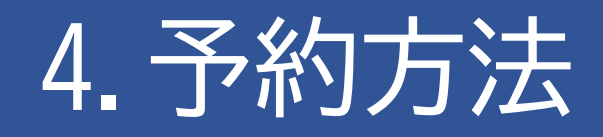

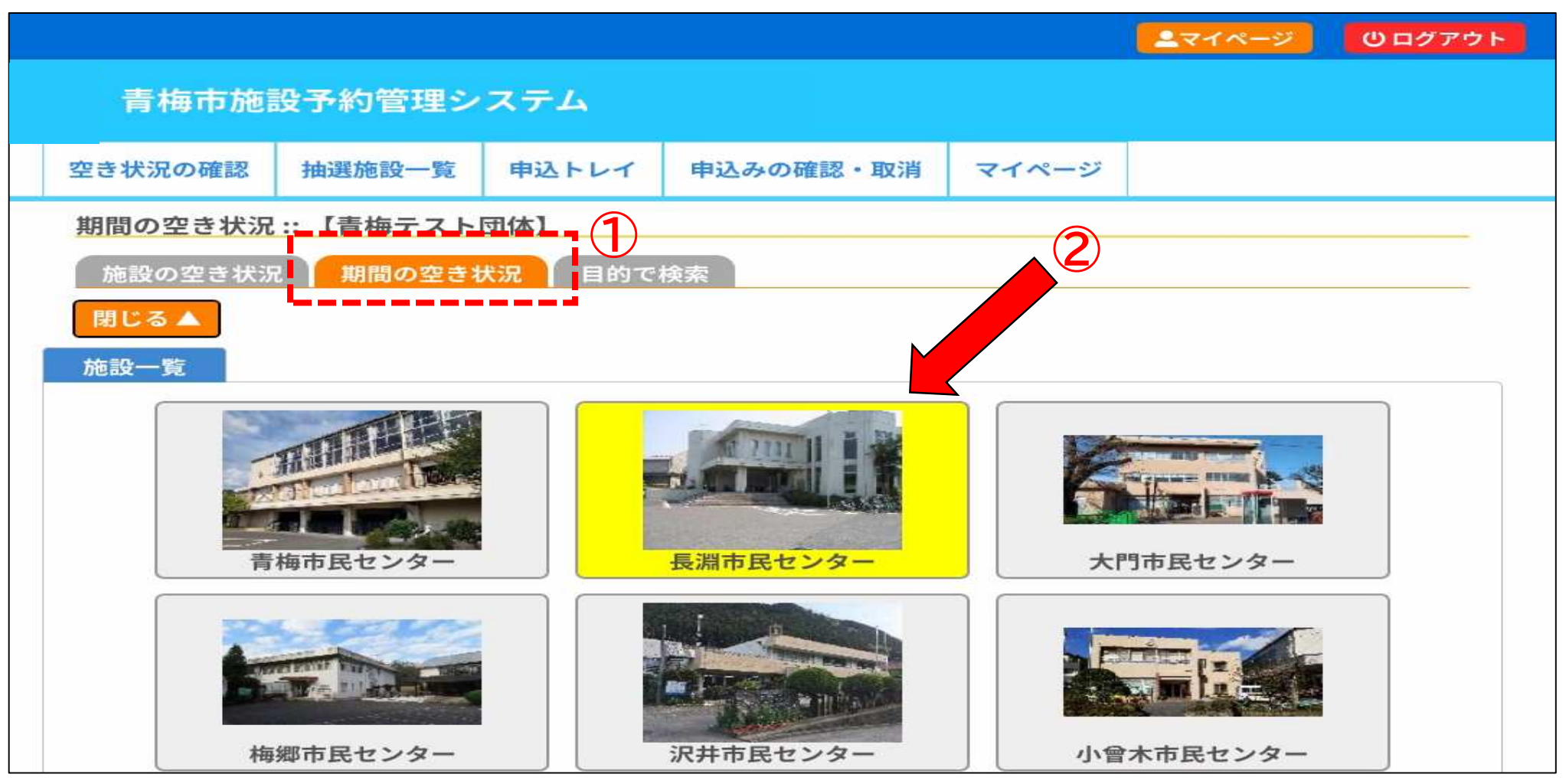

①タブ「期間の空き状況」を選択し、②施設一覧から、使用を希望する施設を選択します。

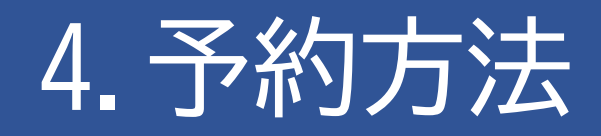

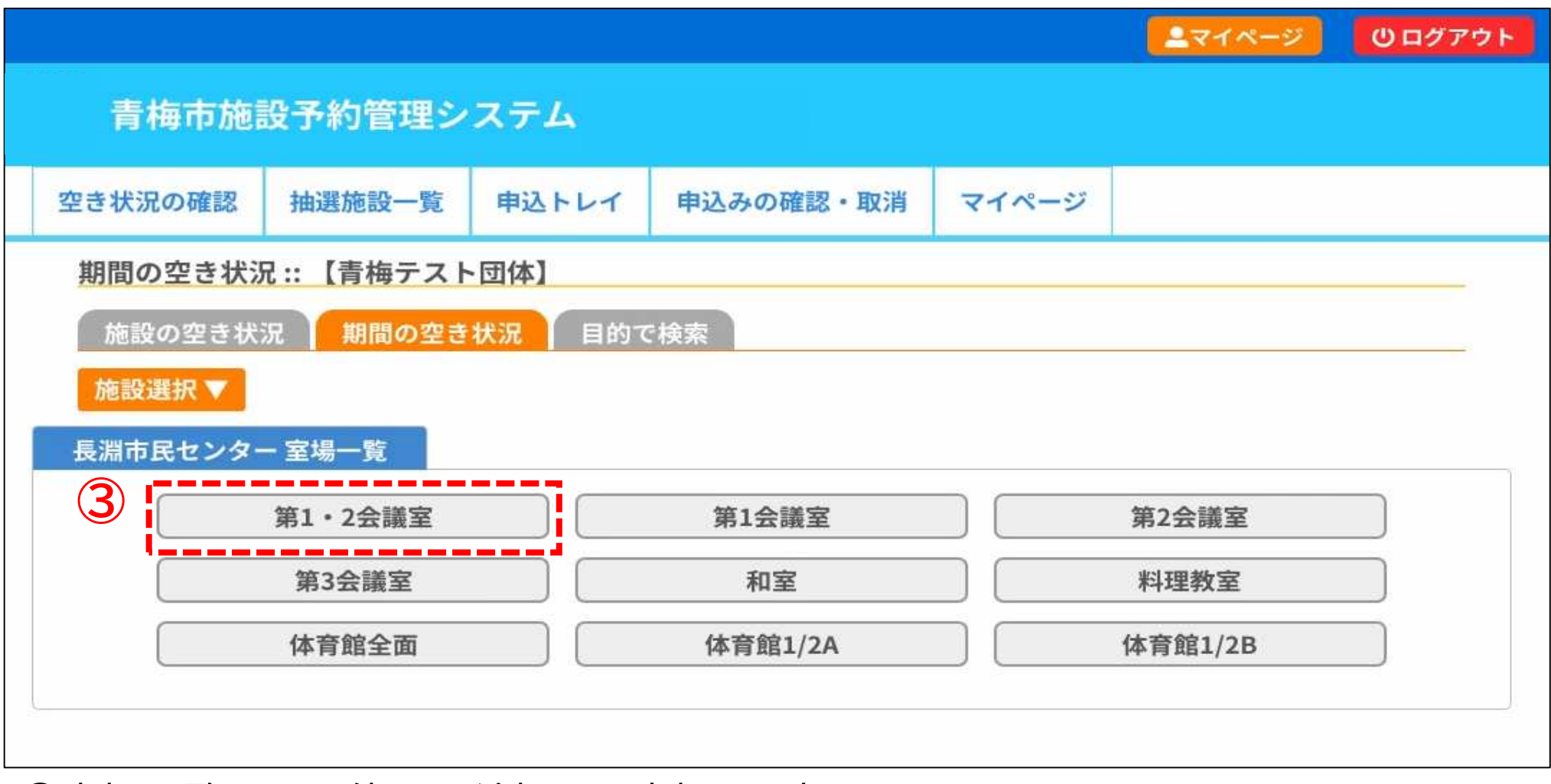

③室場一覧から、使用を希望する室場を選択します。

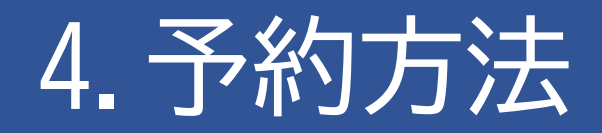

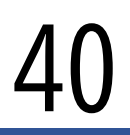

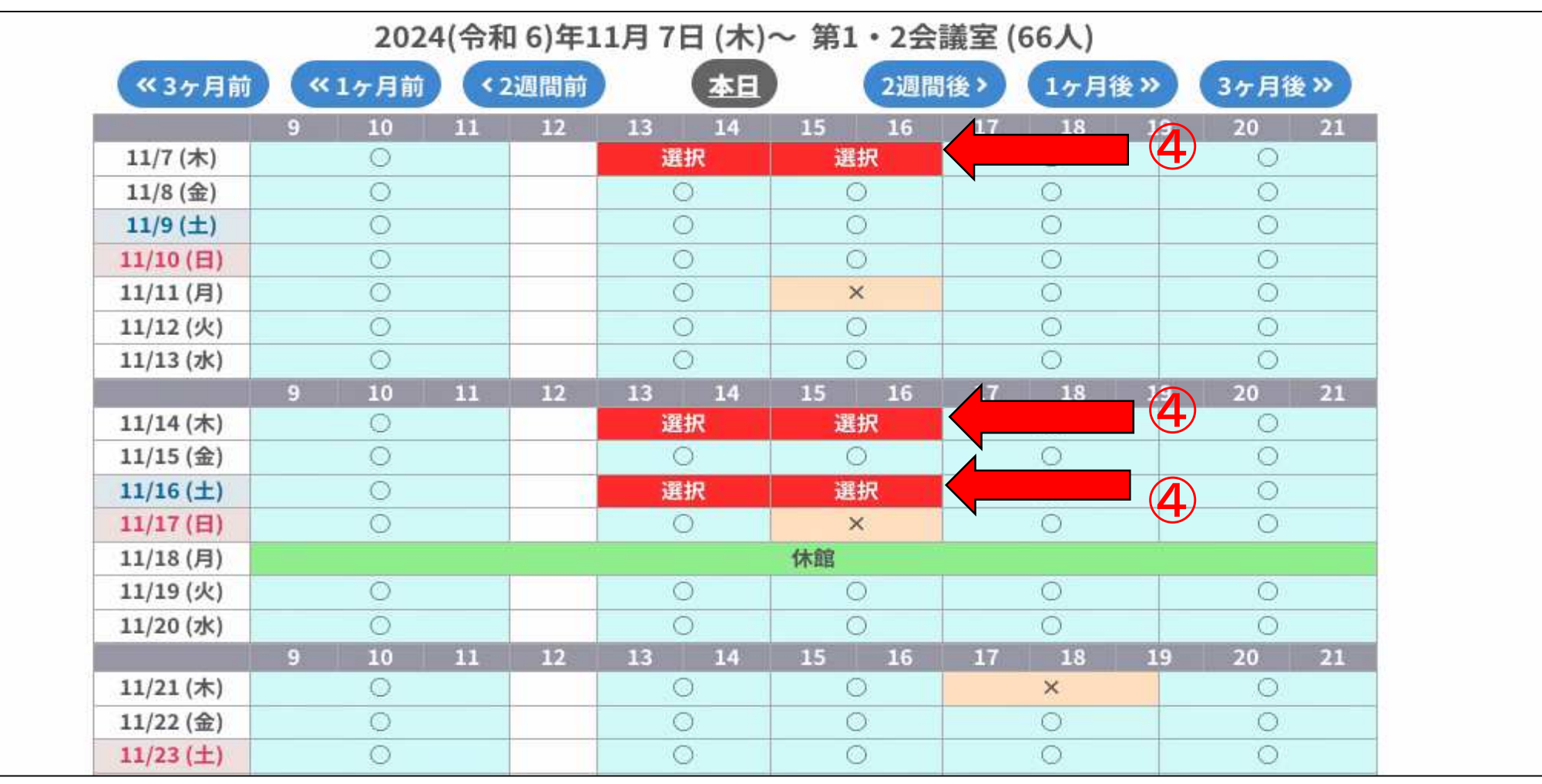

④使用を希望する日時の枠を選択します(同時に複数日/時間を選択可)。 <mark>選択</mark>を解除したい場合は、もう一度その枠を選択してください。

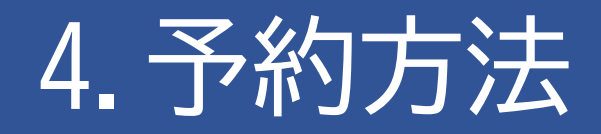

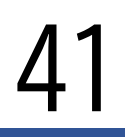

| 12/4 (水)  |       | 0  |    |     |    | 0  |     | 0    |      | Q         |       | 0   |      |    |  |
|-----------|-------|----|----|-----|----|----|-----|------|------|-----------|-------|-----|------|----|--|
|           | 9     | 10 | 11 | 12  | 13 | 14 | 15  | 16   | 17   | 18        | 19    | 20  | 21   |    |  |
| 12/5 (木)  |       | 0  |    |     | (  | 0  | (   | 0    |      | 0         |       | 0   |      |    |  |
| 12/6 (金)  |       | 0  |    |     | (  | 0  | (   | C    |      | 0         |       | 0   |      |    |  |
| 12/7 (土)  |       | 0  |    |     | 3  | 0  | (   | C    |      | 0         |       | 0   |      |    |  |
| 12/8(日)   |       | 0  |    |     |    | 0  | 0   |      | 0    |           | 0     |     | 0    |    |  |
| 12/9 (月)  | 1     | 0  |    |     | 0  |    | 0   |      |      | 0         |       | 0   |      |    |  |
| 12/10 (火) | 1     | 0  |    | ()  | 11 | 0  | (   | C    |      | 0         |       | 0   |      |    |  |
| 12/11 (水) |       | 0  |    |     | (  | 0  | (   | C    |      | 0         |       | 0   |      |    |  |
|           | 9     | 10 | 11 | 12  | 13 | 14 | 15  | 16   | 17   | 18        | 19    | 20  | 21   |    |  |
| 12/12 (木) |       | 0  |    |     | 1  | 0  |     | C    |      | 0         |       | 0   |      |    |  |
| 12/13 (金) |       | 0  |    |     | (  | 0  | (   | 0    |      | 0         |       | 0   |      |    |  |
| 12/14 (土) |       | 0  | 0  |     | 0  |    | 0   |      | 0    |           |       | 0   |      |    |  |
| 12/15(日)  |       | 0  |    |     |    | 0  |     | C    |      | 0         |       | 0   |      |    |  |
| 12/16 (月) |       |    |    |     |    |    | 休館  |      |      |           |       |     |      |    |  |
|           |       |    |    |     |    |    | 1.2 |      | 5    |           | 申辽    | トレイ | 「に入れ | າວ |  |
|           | 0     |    | 51 | 空き  |    |    |     |      | 空き   | ±         |       |     |      |    |  |
|           | ×     |    | 予  | 約済  |    |    | (•  | インター | ーネット | > 予約受     | :1寸中) | 2   |      |    |  |
|           | ::-:: |    | 受付 | 期間外 | a. |    | (•  | インタ- | - 予約 | 済<br>▶予約受 | 付中)   |     |      |    |  |
|           |       |    |    |     |    |    | -   | インタ  | ーネッ  | ト予約ス      | 不可    |     |      |    |  |
|           |       |    |    |     |    |    |     | 抽    | 選申込  | 受付中       |       |     |      |    |  |
|           |       |    |    |     |    |    |     | L.   | 休館・  | 保守        |       |     |      |    |  |

⑤選択が完了したら「申込トレイに入れる」を選択します。 以降は、P31<施設の空き状況から予約する>の④からの手順と同様です。

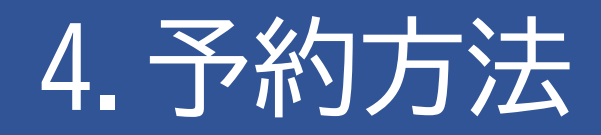

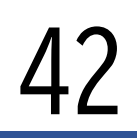

### 「目的で検索」から予約する

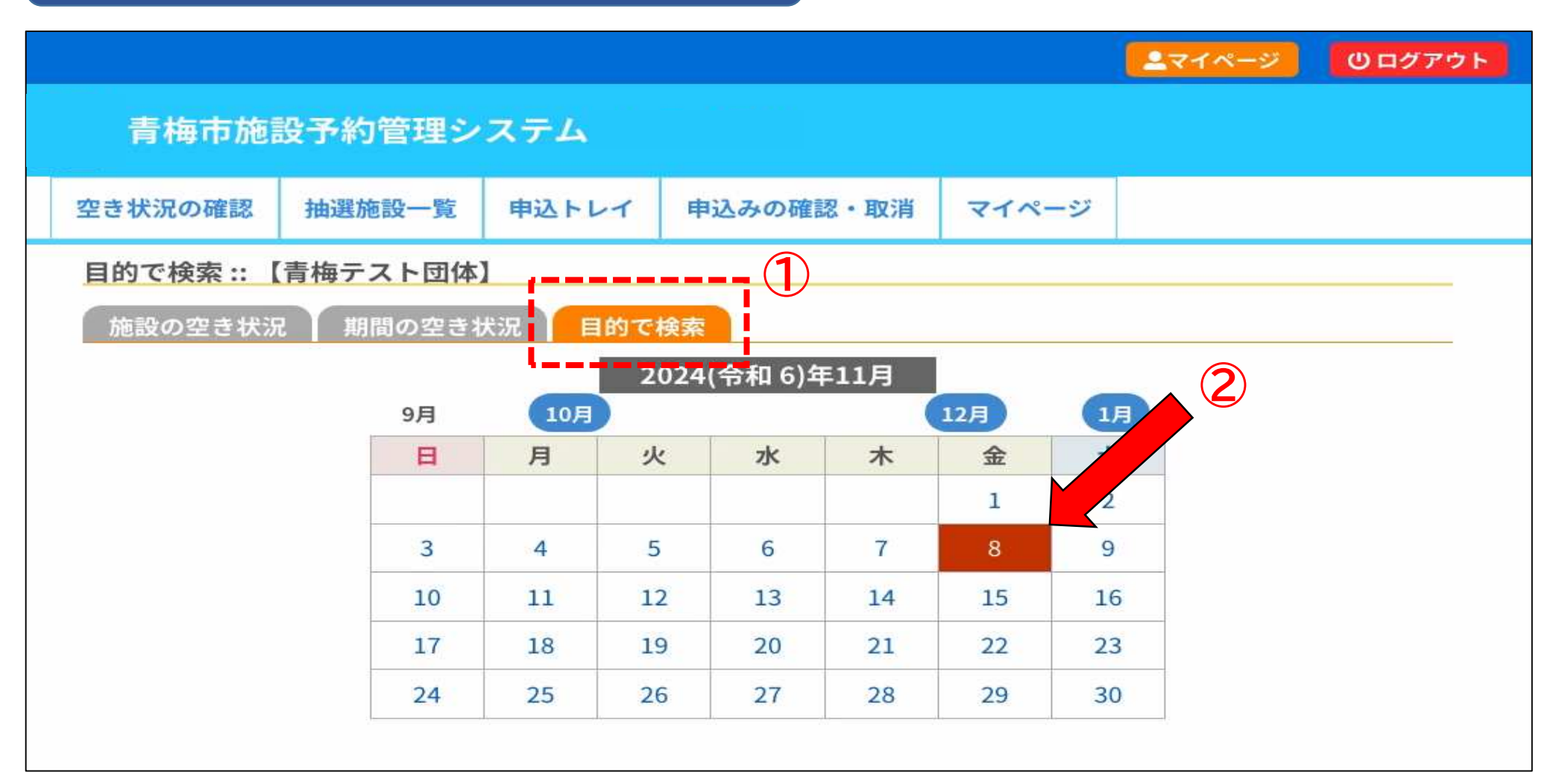

①タブ「目的で検索」を選択し、②カレンダーから使用を希望する日を選択します。

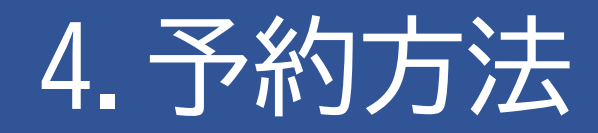

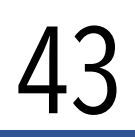

### 「目的で検索」から予約する

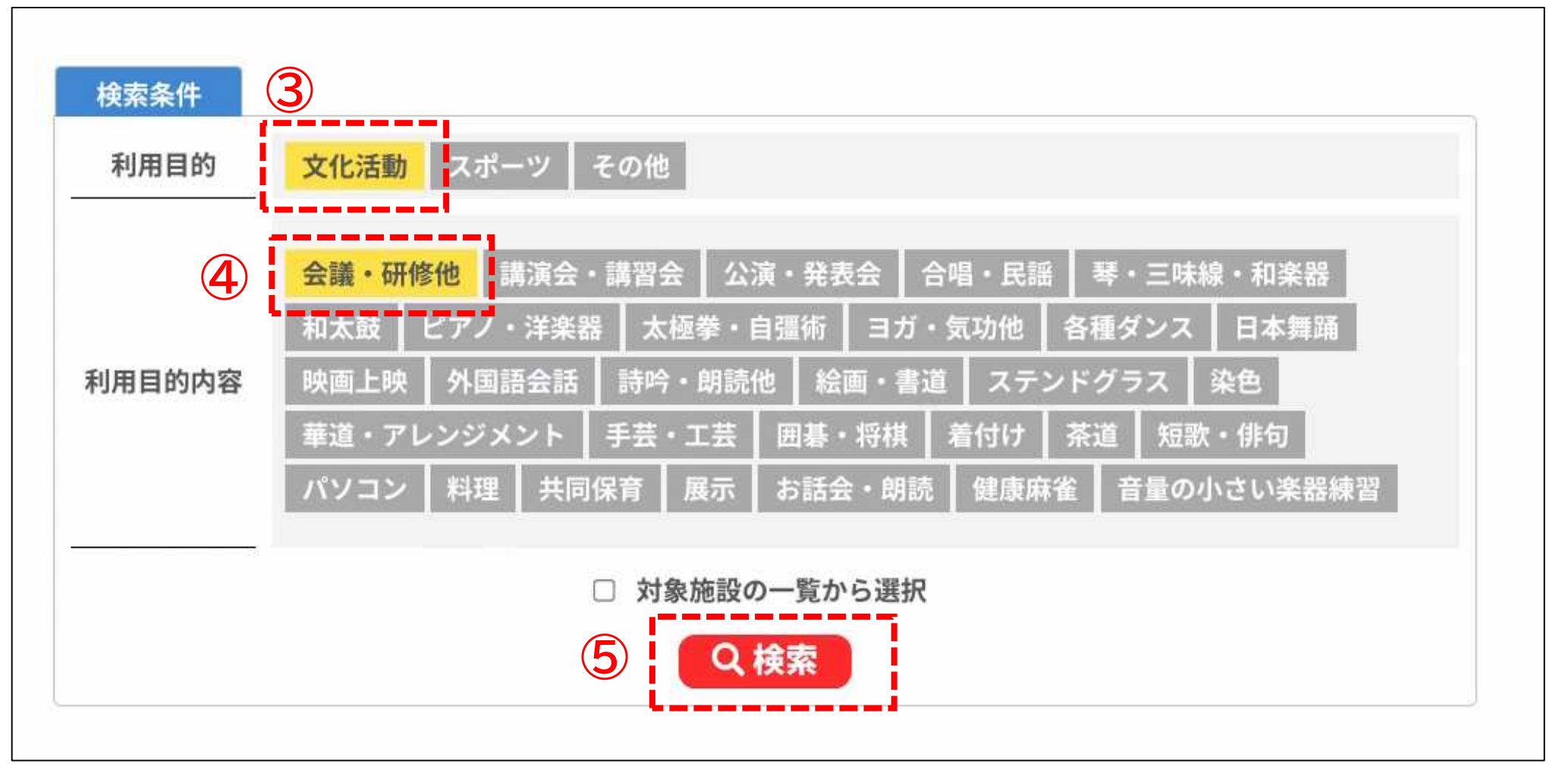

③「文化活動」「スポーツ」「その他」のいずれかを選択し、④「利用目的」を選択 します。選択が完了したら⑤「検索」を選択します。

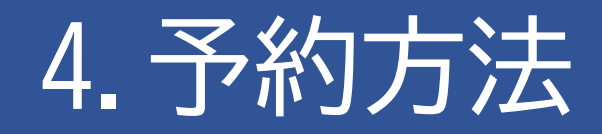

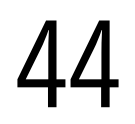

### 「目的で検索」から予約する

| 目的で検索 :: 【青梅テン   | スト団体】         |       |        |               |              |         |
|------------------|---------------|-------|--------|---------------|--------------|---------|
| 施設の空き状況 】 期間     | 間の空き状況 目的     | で検索   |        |               |              |         |
| 検索条件変更 ▼ カレ      | ンダーを開く 🔻 🛛 再調 | 売込・違  | 観クリア   |               |              |         |
|                  | 2024(令和       | 6)年11 | 月8日(金) | 会議・研修作        | <del>ك</del> |         |
| 《1週間前 〈1日前       |               |       |        |               | 1日後>         | 1週間後 >> |
|                  |               | 長淵    | 市民センター | -             |              |         |
| 施設               | 9 10 11       | 12    | 13 14  | 15 16         | 17 18 1      | 9 20 21 |
| 第1・2会議室<br>(66人) | 0             |       | 0      | 0             | 0            | 0       |
| 第1会議室<br>(30人)   | 0             |       | 0      | 0             | 0            | 0       |
| 第2会議室<br>(36人)   | 0             |       | 0      | 0             | 0            | 0       |
| 第3会議室<br>(20人)   | 0             |       | 0      | 0             | 0            | 0       |
| 和室<br>(20人)      | 0             |       | 0      | 0             | 0            | 0       |
| 料理教室<br>(24人)    | 0             | -     | 0      | 0             | 0            | 0       |
|                  |               | 大門    | 市民センター | -             |              |         |
| 施設               | 9 10 11       | 12    | 13 14  | 15 1 <u>6</u> | 17 18 1      | 9 20 21 |
| 第1・2会議室<br>(48人) | 0             |       | 0      | 0             | 0            | 0       |
| 第1会議室<br>(18人)   | 0             |       | 0      | 0             | 0            | 0       |
| 第2个議会            |               |       |        |               |              |         |

希望した日にちに、選択した利用目的で使用できる施設が表示されます。 以降は、P31<「施設の空き状況」から予約する>の④からの手順と同様です。

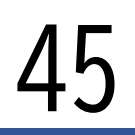

各種支払い方法

|      |                    | 申辽                                           | 内容                               |                                   |                  |
|------|--------------------|----------------------------------------------|----------------------------------|-----------------------------------|------------------|
|      | 申請番号               |                                              | 2024000787                       |                                   |                  |
|      | 使用施設               | 長漢                                           | 開市民センター 第1・2                     | 2会議室                              |                  |
|      | 使用日時               | 2024(令                                       | 和 6)年11月21日 (木) :                | 17:00 - 19:30                     |                  |
| 1    | 利用目的               | 会議・研修他                                       | 使用人数                             | 40人                               |                  |
|      | 料金                 | 500円                                         | 申込状況                             | 予約                                |                  |
|      |                    | 予約申込を                                        | 受け付けました。                         |                                   |                  |
| <br> | 令和(<br>使用料の支<br>申請 | 6年11月15日までに、ご<br>払い方法が「現金」の方<br>番号 202400078 | 利用料金をお支払い<br>がは、取扱窓口まで<br>7のお支払い | ヽください。<br>お越しください。<br><b>はこちら</b> |                  |
| り申   | 込を続ける              |                                              |                                  |                                   | 済を希望の方は<br>ください。 |

イページの「申込みの確認・取消」からお支払い手続きを行ってください。

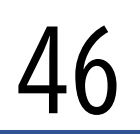

#### 各種支払い方法

#### 施設窓口での現金支払いの他に以下のキャッシュレス決済にも対応し ています。

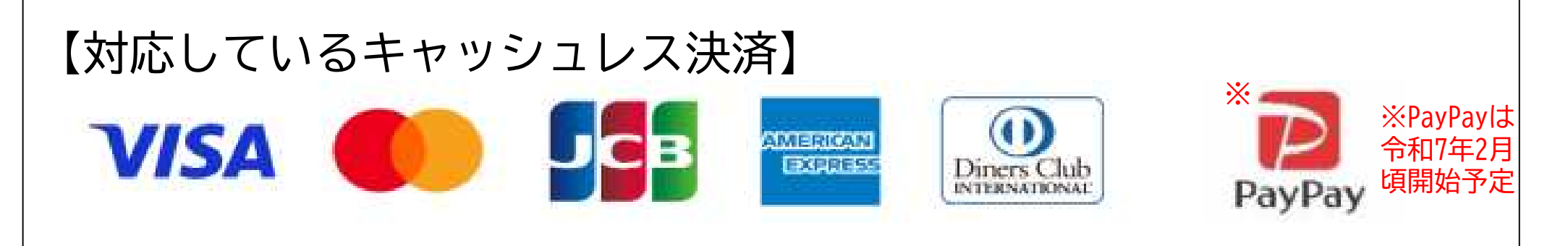

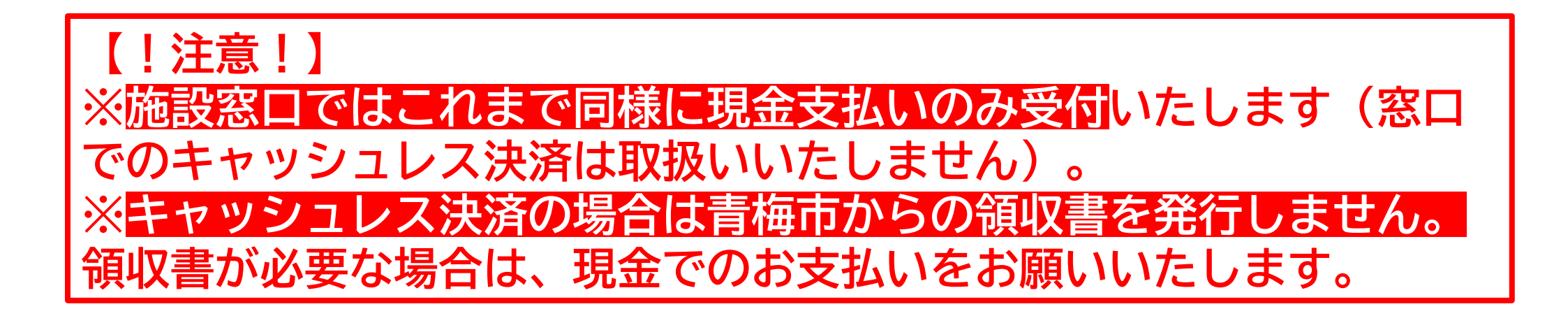

クレジットカード

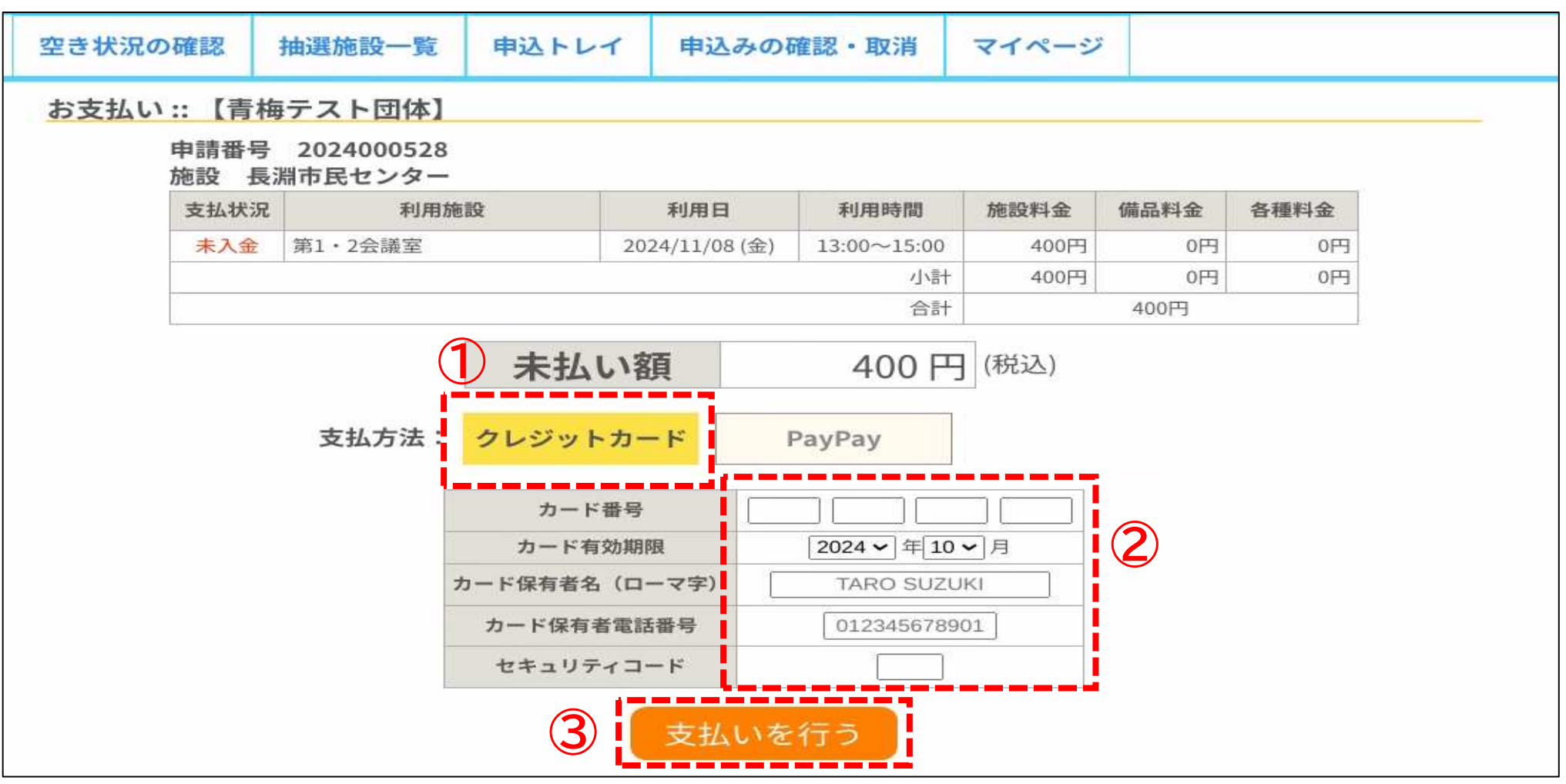

①「クレジットカード」を選択し、②カード番号等の必要事項を入力します。
 入力が完了したら③「支払いを行う」を選択して支払い完了です。

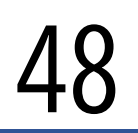

PayPay (ペイペイ)

### ※PayPayは令和7年2月頃開始予定

|       |                   |                         |                   |                          |              |      | 27   | イページ | <b>じ</b> ログアウト |  |  |  |
|-------|-------------------|-------------------------|-------------------|--------------------------|--------------|------|------|------|----------------|--|--|--|
| 青梅ī   | 市施設               | 予約管理シ                   | ステム               |                          |              |      |      |      |                |  |  |  |
| 空き状況の | 確認                | 抽選施設一覧                  | 申込トレイ             | イ 申込みの確認・取消 マイペー         |              |      |      |      |                |  |  |  |
| お支払い  | お支払い :: 【青梅テスト団体】 |                         |                   |                          |              |      |      |      |                |  |  |  |
|       | 申請番号<br>施設 長      | - 2024000528<br>淵市民センター |                   |                          |              |      |      |      |                |  |  |  |
|       | 支払状況              | 利用方                     | 拖設                | 利用日                      | 利用時間         | 施設料金 | 備品料金 | 各種料金 |                |  |  |  |
|       | 未入金               | 第1・2会議室                 |                   | 2024/11/08 (金)           | 13:00~15:00  | 400円 | 0円   | 0円   | -              |  |  |  |
|       |                   |                         |                   |                          | 小計           | 400円 | 0円   | 0円   |                |  |  |  |
|       |                   |                         |                   |                          | 合計           |      | 400円 |      |                |  |  |  |
|       | 未払い額 400円(税込)     |                         |                   |                          |              |      |      |      |                |  |  |  |
|       |                   | 支払方法:                   | <u>クレジット</u><br>2 | <mark>カード</mark><br>支払いを | PayPay<br>行う |      |      |      |                |  |  |  |

①「PayPay」を選択し、②「支払いを行う」を選択します。

#### PayPay (ペイペイ)

#### ※PayPayは令和7年2月頃開始予定 ※画面はサンプルです

|                              | ログイン<br>PayPayに登録した携帯電話番号でログイン                               |
|------------------------------|--------------------------------------------------------------|
| ● 円 オーダー□                    | 携帯電話番号<br>携帯電話番号を入力                                          |
| スマートフォンで<br>QRコードをスキャンしてお支払い | パスワード<br>① パスワードを入力 ●<br>3 ログイン パスワードをお忘れの方                  |
|                              | または<br>分類アカカントでログイン<br>Y7 Yahoo! JAPAN ID<br>三 ソフトバンク・ウイモバイル |
| Powered by PayPay            | アカウントをお持ちでない場合 新規登録                                          |

#### ③ Pay Payの決済画面に移行したら、ログインします。

#### PayPay (ペイペイ)

#### ※PayPayは令和7年2月頃開始予定 ※画面はサンプルです

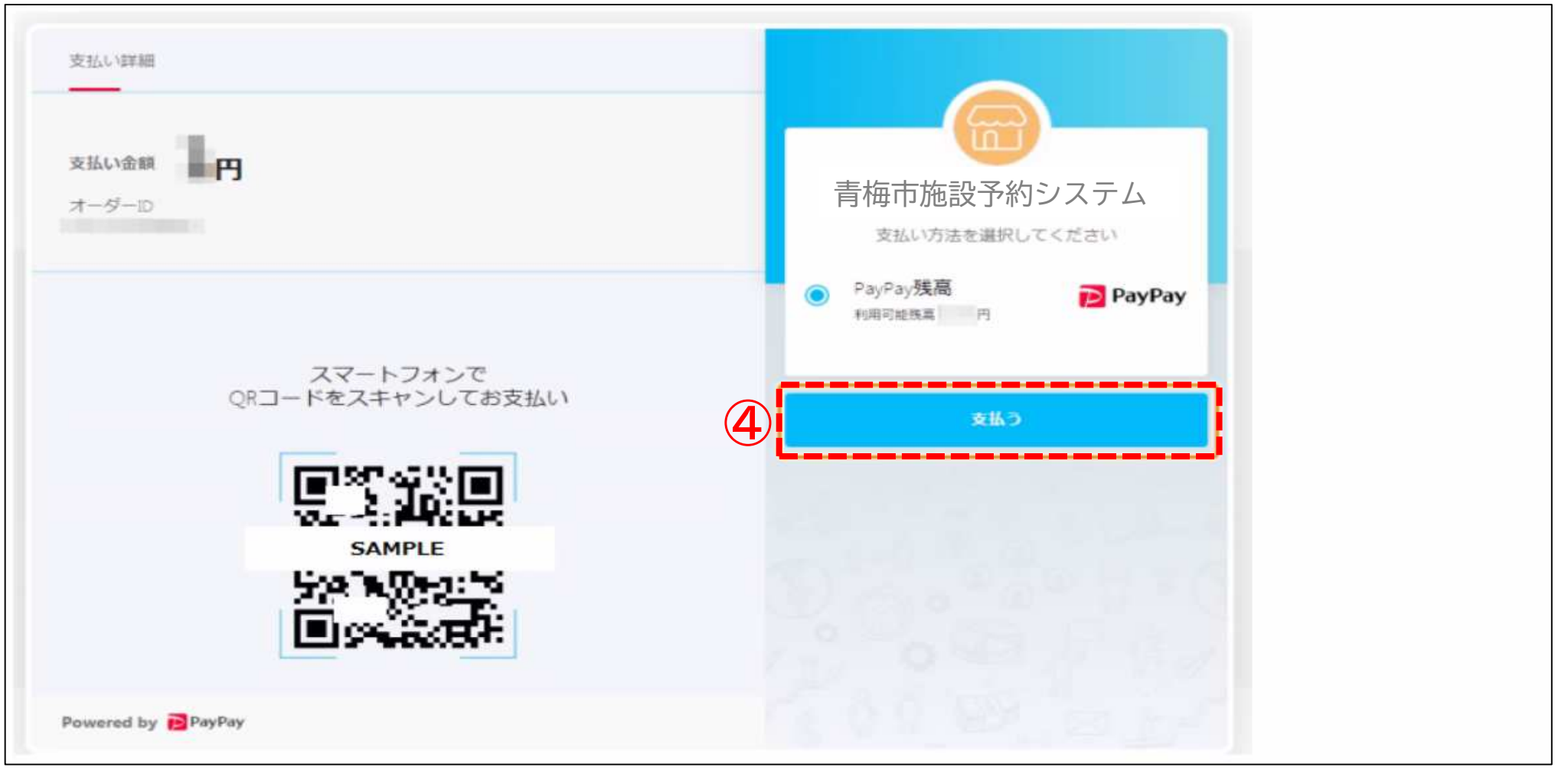

#### ④支払い金額に間違いがなければ「支払う」を選択します。

#### PayPay (ペイペイ)

#### ※PayPayは令和7年2月頃開始予定 ※画面はサンプルです

| 支払い詳細           |                            |                      |
|-----------------|----------------------------|----------------------|
| オーダーID<br>支払い方法 | 支払い金額<br>円<br>決済番号         | 6000年1月20日 11時07分33秒 |
| QR I -          | スマートフォンで<br>- ドをスキャンしてお支払い |                      |
|                 |                            | 円支払い完了               |
|                 | SAMPLE                     | あと1秒後に加盟店のページに戻ります   |

#### ⑤支払い完了画面が表示されます。

#### PayPay (ペイペイ)

### ※PayPayは令和7年2月頃開始予定

|         |              |                    |               |            |       |             |      |      | <b>2</b> 71/ | ページ | <b>じ</b> ログアウト |
|---------|--------------|--------------------|---------------|------------|-------|-------------|------|------|--------------|-----|----------------|
| 青梅市施調   | 设予約管理        | 理システ               | Д             |            |       |             |      |      |              |     |                |
| 空き状況の確認 | 抽選施設一        | -覧 申込              | トレイ 申         | シンの確認・     | 取消    | マイページ       | 7    |      |              |     |                |
|         | 申請番号<br>施設 長 | 20240005<br>淵市民センタ | 528<br>z —    |            |       |             |      |      |              |     |                |
|         | 支払状況         | 利                  | 」用施設          | 利用日        |       | 利用時間        | 施設料金 | 備品料金 | 各種料金         |     |                |
|         | 入金済          | 第1・2会議室            | īkaj          | 2024/11/08 | 3 (金) | 13:00~15:00 | 400円 | 0円   | 0円           |     |                |
|         |              |                    |               |            |       | 小計          | 400円 | 0円   | 0円           |     |                |
|         | 2            |                    |               |            |       | 合計          |      | 400円 |              |     |                |
|         |              |                    |               | 請求         | ・支払   | 状況          |      |      |              |     |                |
|         |              | 請求番号               | 支払期限          | 請求金額       | 3     | 专払日         |      |      |              |     |                |
|         |              | 2024000528-<br>1   | 2024/11/06 (水 | () 400円    | 2024/ | 10/31 (木)   | 明細   | 請求書  |              |     |                |
|         |              |                    | Ę             | 未払い額       |       | 0           | 円    |      |              |     |                |
|         |              |                    | Pay           | /Payでのお支   | 払いカ   | 「完了しました     | 0    |      |              |     |                |
|         | K            | 戻る                 |               |            |       |             |      |      |              |     |                |

⑥システム画面上も支払完了画面が表示されます。

現

金

【注意】各施設窓口では現金でのお支払いのみとなります。

|   |       | 申辽                           | 内容                     |                    |        |
|---|-------|------------------------------|------------------------|--------------------|--------|
|   | 申請番号  |                              | 2024000787             |                    |        |
|   | 使用施設  | 長派                           | 常市民センター 第1・2           | 2会議室               |        |
|   | 使用日時  | 2024(令                       |                        |                    |        |
| 1 | 利用目的  | 会議・研修他                       | 使用人数                   | 40 人               |        |
|   | 料金    | 500円                         | 申込状況                   | 予約                 |        |
|   |       | 予約申込を                        | 受け付けました。               |                    |        |
|   | ① 令和( | 6年11月15日までに、ご<br>払い方法が「現金」の方 | 利用料金をお支払い<br>うは、取扱窓口まで | ヽください。<br>お越しください。 |        |
|   | 申請    | 番号 20240                     | の支払い                   | はこちら               |        |
|   | _     |                              |                        | 目全でのお支払いる          | を希望の方に |

①お支払期限までに各施設窓口でお支払いください。
お支払期限は予約申込完了日から7日以内(初日は不算入)になります。
「申請番号~のお支払いはこちら」は選択しないでください。

抽選申込み方法

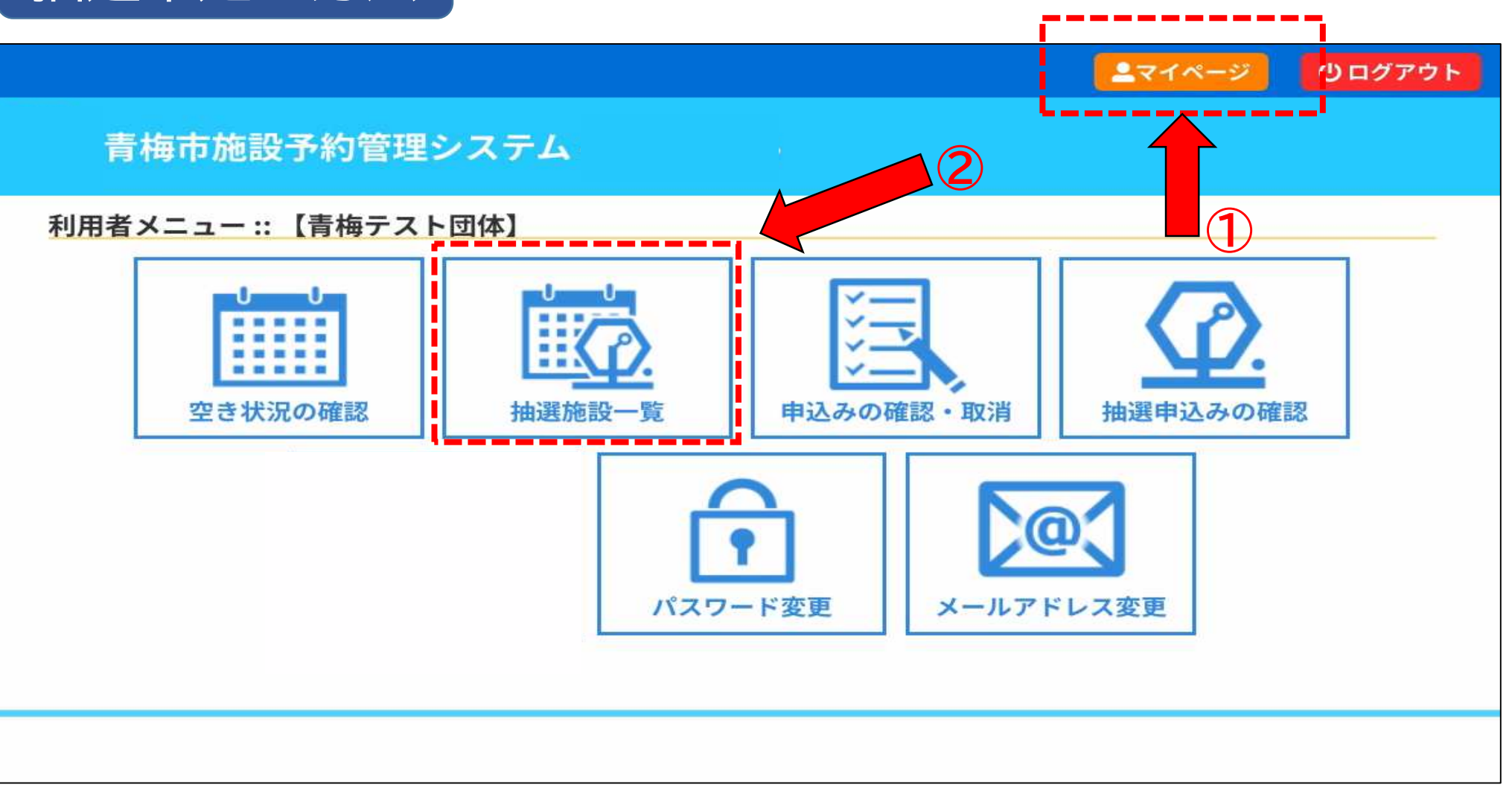

①「マイページ」の②「抽選施設一覧」を選択します。

抽選申込み方法

#### 抽選施設一覧

| 施設                     | 受付状況 | 申込期間           | 対象年月    |
|------------------------|------|----------------|---------|
| 青梅市民センター 天ケ瀬体育館全面      | 受付中  | 10月20日~10月30日  | 2025年1月 |
| 青梅市民センター 天ヶ瀬体育館1/2A(東) | 受付中  | 10月20日~10月30日  | 2025年1月 |
| 青梅市民センター 天ヶ瀬体育館1/2B(西) | 受付中  | 10月20日~10月30日  | 2025年1月 |
| 長淵市民センター 第1・2会議室       | 受付中  | 1 ( <b>3</b> ) | 2025年1月 |
| 長淵市民センター 第1会議室         | 受付中  | 10月20日~10月30日  | 2025年1月 |
| 長淵市民センター 第2会議室         | 受付中  | 10月20日~10月30日  | 2025年1月 |
| 長淵市民センター 第3会議室         | 受付中  | 10月20日~10月30日  | 2025年1月 |
| 長淵市民センター 和室            | 受付中  | 10月20日~10月30日  | 2025年1月 |
| 長淵市民センター 料理教室          | 受付中  | 10月20日~10月30日  | 2025年1月 |
| 長淵市民センター 体育館全面         | 受付中  | 10月20日~10月30日  | 2025年1月 |
| 長淵市民センター 体育館1/2A       | 受付中  | 10月20日~10月30日  | 2025年1月 |
| 長淵市民センター 体育館1/2B       | 受付中  | 10月20日~10月30日  | 2025年1月 |
| 大門市民センター 第1・2会議室       | 受付中  | 10月20日~10月30日  | 2025年1月 |
| 大門市民センター 第1会議室         | 受付中  | 10月20日~10月30日  | 2025年1月 |

③抽選対象の年月を確認し、抽選する施設を選択します。 ※ただし、抽選申込期間外の場合は選択できません。

### 抽選申込み方法

|           | 9 | 10    | 11 | 12 | 13    | 14  | 15  | 16          | 17 | 18      | 19 | 20       | 21 |
|-----------|---|-------|----|----|-------|-----|-----|-------------|----|---------|----|----------|----|
| 1/15 (水)  |   | 抽選(0) |    |    | 抽選    | (0) | 抽邊  | 10)         |    | 抽選(0)   |    | 抽選(0)    |    |
| 1/16 (木)  |   | 抽選(0) |    |    | 抽選    | (1) | 抽邊  | §(1)        |    | 抽選(0)   |    | 抽選(0)    |    |
| 1/17 (金)  |   | 抽選(0) |    |    | 抽選    | (0) | 抽過  | l(0)        | 1  | 抽選(0)   |    | 抽選(0)    |    |
| 1/18 (土)  |   | 抽選(0) |    |    | 抽選    | (0) | 抽過  | l(0)        |    | 抽選(0)   |    | 抽選(0)    |    |
| 1/19(日)   |   | 抽選(0) |    |    | 抽選    | (0) | 抽過  | l(0)        |    | 抽選(0)   |    | 抽選(0)    |    |
| 1/20 (月)  |   |       |    |    |       |     | 休館  |             | ŵ. |         |    |          |    |
| 1/21 (火)  |   | 抽選(0) |    |    | 抽選    | (0) | 抽過  | l(0)        |    | 抽選(0)   |    | 抽選(0)    |    |
|           | 9 | 10    | 11 | 12 | 13    | 14  | 15  | 16          | 17 | 18      | 19 | 20       | 21 |
| 1/22 (水)  |   | 抽選(0) |    |    | 14723 | (0) | 田皮  | (U)         |    | 抽選(0)   |    | 抽選(0)    |    |
| 1/23 (木)  |   | 抽選(0) |    |    | 選     | 択   | 選   | 択           |    | 抽選(0)   |    | 抽選(0)    |    |
| 1/24 (金)  |   | 抽選(0) |    |    | 抽選    | (0) | 抽邊  | ŝ(0)        |    | 抽選(0)   |    | 抽選(0)    |    |
| 1/25 (土)  |   | 抽選(0) |    |    | 選     | 択   | 抽過  | l(0)        |    | 抽選(0)   |    | 抽選(0)    |    |
| 1/26 (日)  |   | 抽選(0) |    |    | 抽選    | (0) | 抽過  | <b>፪(0)</b> |    | 抽選(0)   | Ĩ  | 抽選(0)    |    |
| 1/27 (月)  |   | 抽選(0) |    |    | 選     | 択   | 選   | 択           |    | 抽選(0)   |    | 抽選(0)    |    |
| 1/28 (火)  |   | 抽選(0) |    |    | 抽選    | (0) | 抽過  | l(0)        |    | 抽選(0)   |    | 抽選(0)    |    |
|           | 9 | 10    | 11 | 12 | 13    | 14  | 15  | 16          | 17 | 18      | 19 | 20       | 21 |
| 1/29 (水)  |   | 抽選(0) |    |    | 選     | 択   | 抽過  | [(0)        |    | 抽選(0)   |    | 抽選(0)    |    |
| 1/20 (+)  |   | 抽選(0) |    |    | 抽選    | (0) | 抽邊  | §(0)        |    | 抽選(0)   |    | 抽選(0)    |    |
| 1/20 (24) |   |       |    |    | 1881  | Ha  | 200 | to          |    | はは、第(の) |    | th282(0) |    |

④抽選申込を希望する日時の枠を 選択して「申込トレイに入れる」を選択します。
 ()内の数字は、その枠に対する現在の抽選申込者数です。

抽選申込み方法

#### 申込トレイ::【青梅テスト団体】

#### 申込内容

◇は、入力必須項目です。 利用目的と利用人数は「情報入力」ボタンを押して「申込情報入力」画面で入力してください。

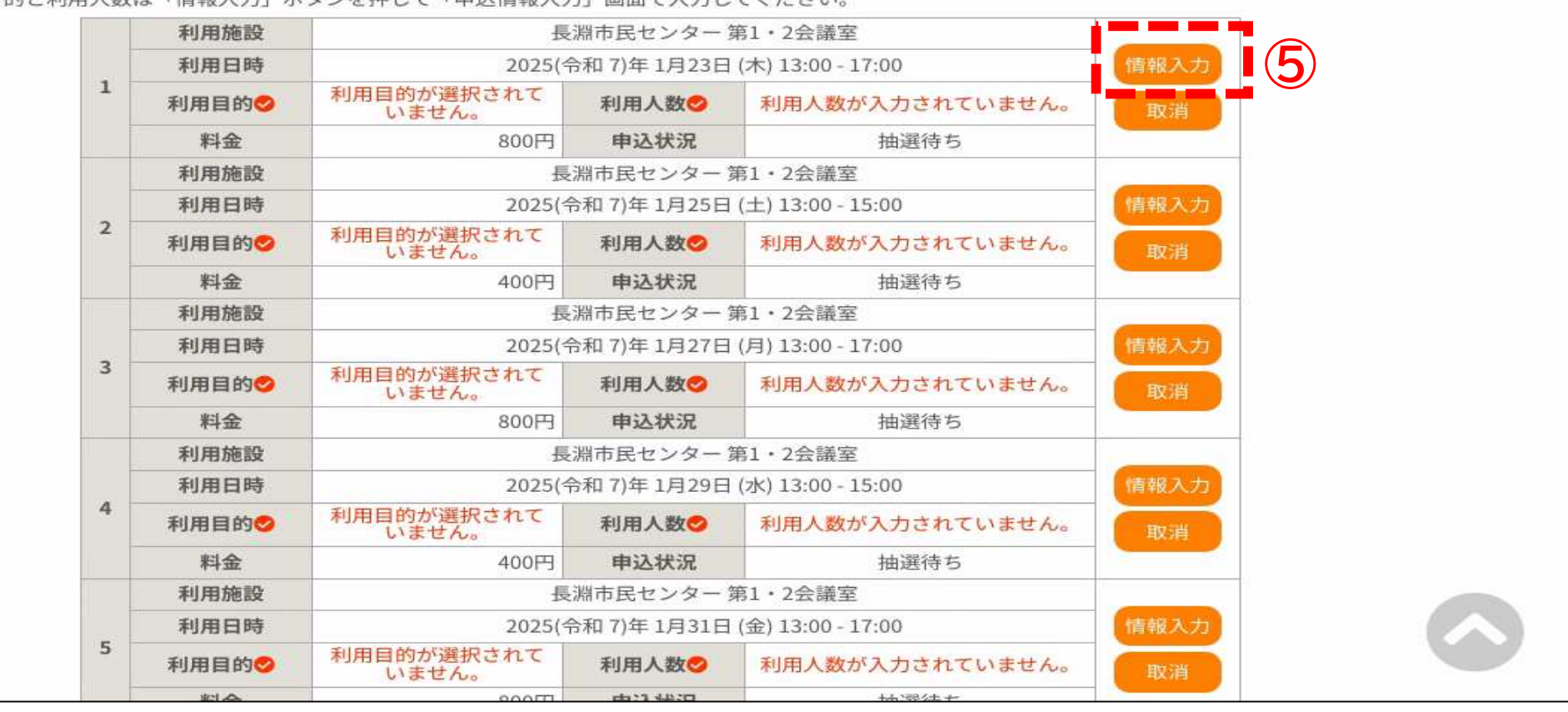

⑤「情報入力」を選択し、必要事項を登録します。

抽選申込み方法

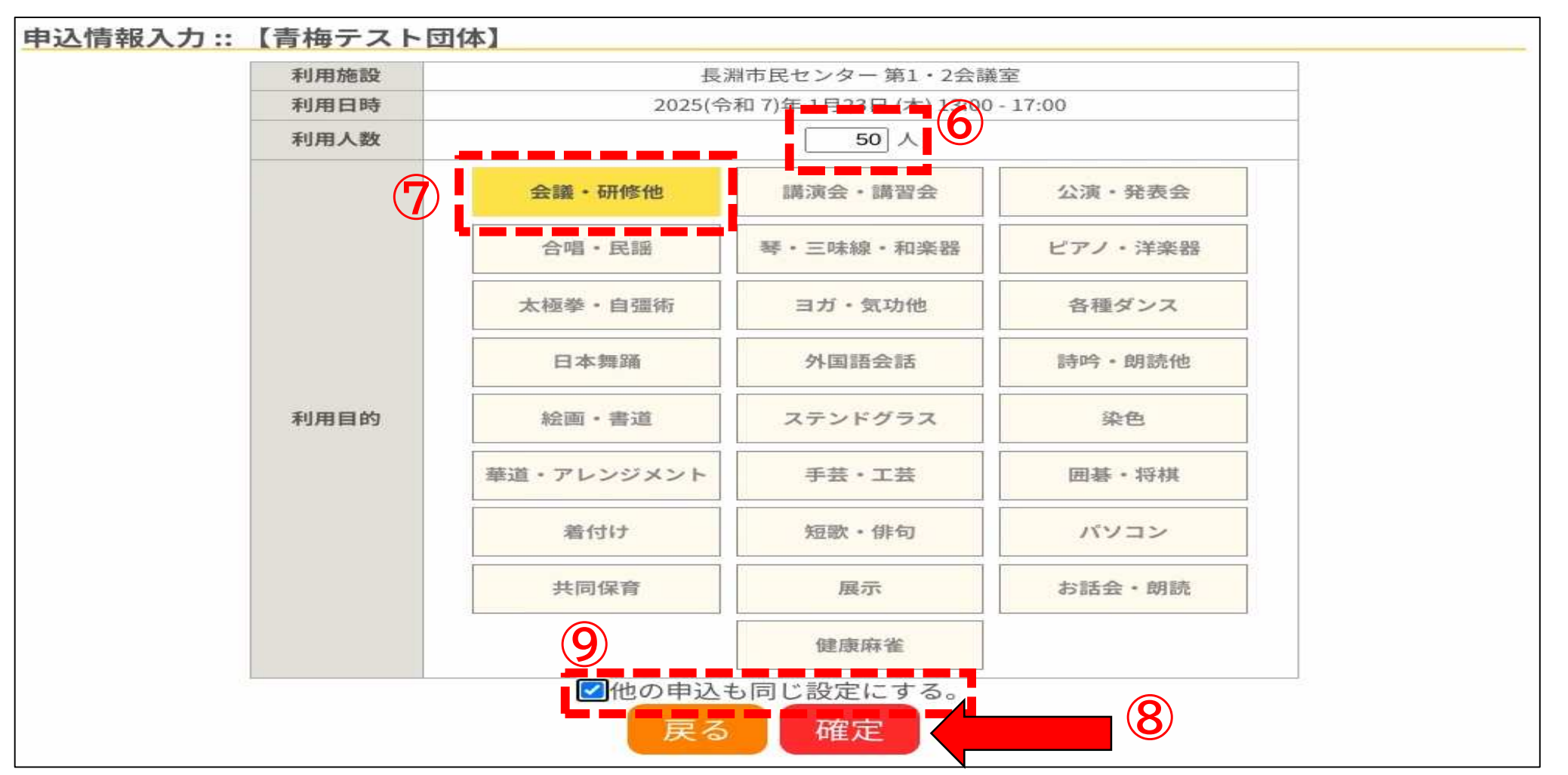

⑥「利用人数」入力、⑦「利用目的」を選択し、⑧確定を選択してください。 ※同内容の申込を複数枠選択している場合は、⑨「他の申込も同じ設定にする」を チェックすると、他の申込み情報入力を省略できます。

抽選申込み方法

| 2    | 利用口时  | 2025(7 |                    |               |      |
|------|-------|--------|--------------------|---------------|------|
|      | 利用目的  | 会議・研修他 | 利用人数               | 50 人          | 取消   |
|      | 料金    | 400円   | 申込状況               | 抽選待ち          |      |
|      | 利用施設  | 長      | 淵市民センター 第1・2       | 2会議室          |      |
| 利用日時 |       | 2025(숙 | 情報入力               |               |      |
| 3    | 利用目的😏 | 会議・研修他 | 利用人数😏              | 50 人          | 取消   |
|      | 料金    | 800円   | 申込状況               | 抽選待ち          |      |
|      | 利用施設  | 長      | 淵市民センター 第1・2       | 2会議室          |      |
|      | 利用日時  | 2025(숙 | 情報入力               |               |      |
| 4    | 利用目的🤣 | 会議・研修他 | 利用人数😒              | 50 人          | 取消   |
|      | 料金    | 400円   | 申込状況               | 抽選待ち          |      |
|      | 利用施設  | 長      | 淵市民センター 第1・2       | 2会議室          |      |
| _    | 利用日時  | 2025(숙 | 3和 7)年 1月31日 (金) 1 | .3:00 - 17:00 | 情報入力 |
| 2    | 利用目的🤣 | 会議・研修他 | 利用人数🥝              | 50 人          | 取消   |
|      | 料金    | 800円   | 申込状況               | 抽選待ち          |      |

⑩申込内容に間違いがなければ「申込み」を選択します。※情報に誤りがある場合は再度「情報入力」を、日時等に誤りがある場合は「取消」を選択してください。

抽選申込み方法

#### 申込完了::【青梅テスト団体】

|   |      | 申辽                            | 内容              |               |  |  |  |
|---|------|-------------------------------|-----------------|---------------|--|--|--|
|   | 申請番号 | 2024000542                    |                 |               |  |  |  |
|   | 利用施設 | 長淵市民センター 第1・2会議室              |                 |               |  |  |  |
|   | 利用日時 | 2025(令和7)年1月23日(木)13:00-17:00 |                 |               |  |  |  |
| 1 | 利用目的 | 会議・研修他                        | 利用人数            | 50人           |  |  |  |
|   | 料金   | 800円                          | 申込状況            | 抽選待ち          |  |  |  |
|   |      | 抽選申込を受け付けました。                 | 。抽選結果公開日は12     | 1月1日です。       |  |  |  |
|   | 利用施設 | 長淵市民センター 第1・2会議室              |                 |               |  |  |  |
|   | 利用日時 | 2025(숚                        | 3和7)年1月25日(土)   | 13:00 - 15:00 |  |  |  |
| 2 | 利用目的 | 会議・研修他                        | 利用人数            | 50 人          |  |  |  |
|   | 料金   | 400円                          | 申込状況            | 抽選待ち          |  |  |  |
|   |      | 抽選申込を受け付けました。                 | 。抽選結果公開日は12     | 1月1日です。       |  |  |  |
|   | 利用施設 | 長淵市民センター 第1・2会議室              |                 |               |  |  |  |
|   | 利用日時 | 2025(숚                        | 3和7)年1月27日(月)   | 13:00 - 17:00 |  |  |  |
| 3 | 利用目的 | 会議・研修他                        | 利用人数            | 50 人          |  |  |  |
|   | 料金   | 800円                          | 申込状況            | 抽選待ち          |  |  |  |
|   |      | 抽選申込を受け付けました。                 | 。抽選結果公開日は1      | 1月1日です。       |  |  |  |
|   | 利用施設 | 長済                            | 淵市民センター 第1・     | 2会議室          |  |  |  |
|   | 利用日時 | 2025(수                        | 和 7)年 1月29日 (水) | 13:00 - 15:00 |  |  |  |
| 4 | 利用目的 | 会議・研修他                        | 利用人数            | 50人           |  |  |  |
|   | 料金   | 400円                          | 申込状況            | 抽選待ち          |  |  |  |

抽選の申込みが完了しました。抽選日に自動抽選が行われ当落が決定します。 ※抽選申込みを取消す場合は、マイページの「抽選申込みの確認」から取り消すこ とができます。詳しくはP26~27<抽選申込の確認>をご確認ください。

抽選結果

| 由選申込物 | 状況照会:: | 【青梅テスト     | 団体】                                  |           |                 |         |
|-------|--------|------------|--------------------------------------|-----------|-----------------|---------|
|       |        | 2023年      | 2024年                                | 2025年     | 2026年           |         |
| 1月    | 2月     | 3月 4月      | 5月 6月                                | 7月 8月     | 9月 10月          | 11月 12月 |
|       | ▼状況 🛆  | ▼ 申請番号 🔺   | ▼利用日時 🔺                              | ▼利        | 川用施設 🛆          |         |
|       | 当選     | 2024000542 | 2025(令和 7)年 1月31日 (金)<br>13:00-17:00 | 長淵市<br>第1 | 5民センター<br>・2会議室 | 内容詳細    |
|       | 落選     | 2024000542 | 2025(令和 7)年 1月29日 (水<br>13:00-15:00  | 長淵市<br>第1 | ī民センター<br>・2会議室 | 内容詳細    |
|       | 当選     | 2024000542 | 2025(令和 7)年 1月27日 (月<br>13:00-17:00  | 長淵市<br>第1 | ī民センター<br>・2会議室 | 内容詳細    |
|       | 当選     | 2024000542 | 2025(令和 7)年 1月25日 (土<br>13:00-15:00  | 長淵市<br>第1 | 5民センター<br>・2会議室 | 内容詳細    |
|       | 落選     | 2024000542 | 2025(令和 7)年 1月23日 (木<br>13:00-17:00  | 長淵市<br>第1 | 5民センター<br>・2会議室 | 内容詳細    |

①抽選日に自動抽選が行われると、マイページの「抽選申込みの確認」から、抽選 結果を確認することができます。 ※メールアドレスを登録しておくと、メールでも抽選結果が届きます。

抽選予約分のお支払い

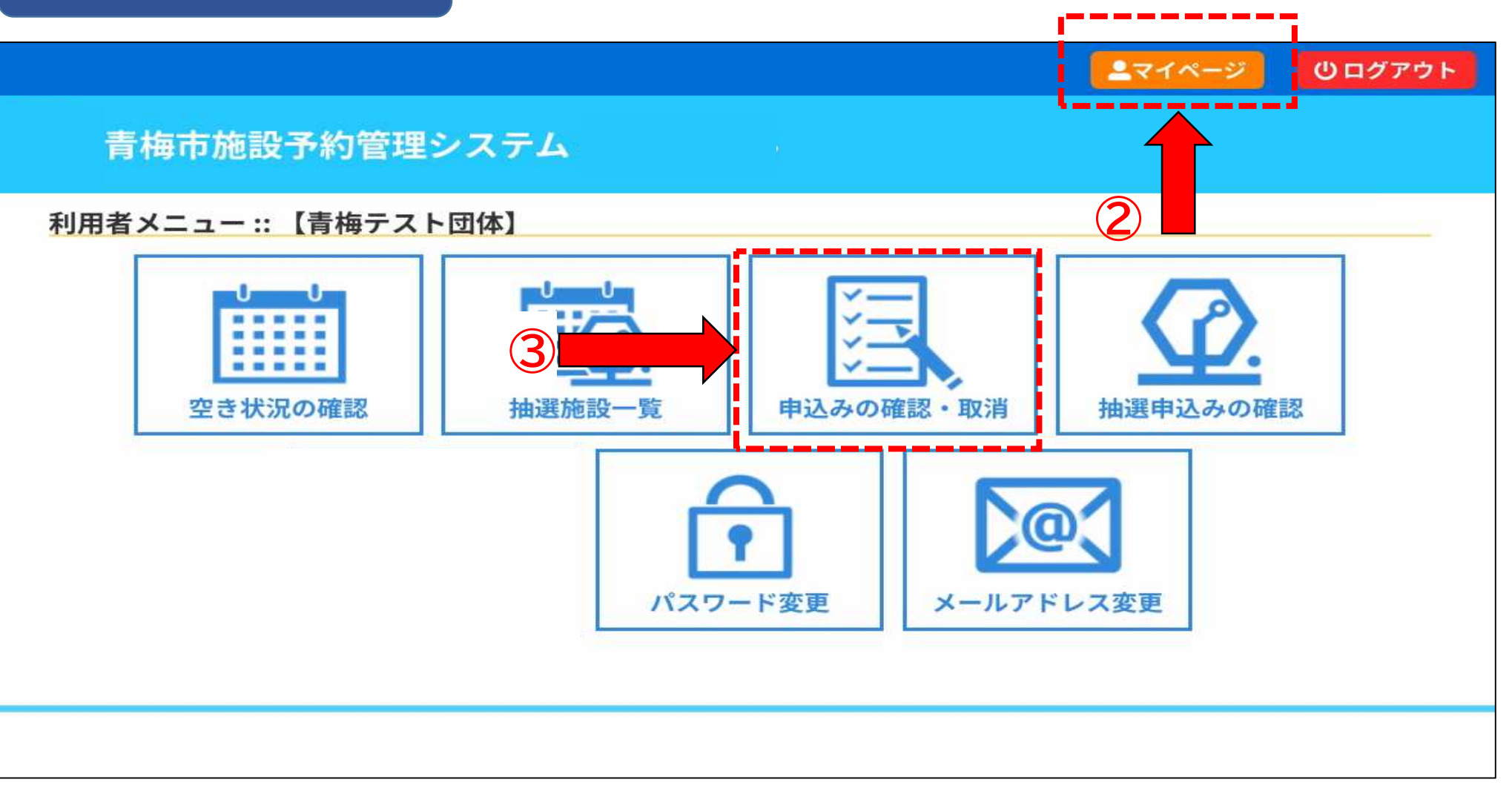

②当選した申込は「マイページ」の③「申込みの確認・取消」より抽選日から7日 以内(初日は不算入)にお支払いをしてください。
※お支払いのない状態で7日を経過すると当選した申込は自動的に削除されます。

63

抽選予約分のお支払い

|          |            |                                     |                                       |           | ▲マイページ    | <b>じ</b> ログアウト |
|----------|------------|-------------------------------------|---------------------------------------|-----------|-----------|----------------|
| 青梅市加     | 施設予約管      | 理システム                               |                                       |           |           |                |
| 空き状況の確認  | 图 抽選施設-    | 一覧 申込トレイ                            | 申込みの確認・取消                             | マイページ     | 4         |                |
| 4 申込状況照会 | :::【青梅テス   | 、ト団体】                               |                                       |           |           |                |
|          | 2022年      | 2023年                               | 2024年                                 | 2025年     | 2026年     |                |
|          | 2月 3月      | 4月 5月                               | 6月 7月 8,                              | 月 9月      | 10月 11月   | 12月            |
| ▼状況 🔺    | ▼ 申請番号 🔺   | ▼利用日時 🔺                             | ▼ 利用施言                                | £ 🛆       |           |                |
| 予約       | 2024000542 | 2025(令和 7)年 1月31日 (金<br>13:00-17:00 | <ul> <li>長淵市民セン<br/>第1・2会!</li> </ul> | ンター<br>養室 | 内容詳細 申請内容 | お支払い           |
| 予約       | 2024000542 | 2025(令和7)年1月27日(月<br>13:00-17:00    | <ol> <li>長淵市民セン<br/>第1・2会</li> </ol>  | ンター<br>着室 | 内容詳細 申請内容 | お支払い           |
| 予約       | 2024000542 | 2025(令和 7)年 1月25日 (土<br>13:00-15:00 | <ul><li>長淵市民セン<br/>第1・2会言</li></ul>   | レター<br>義室 | 内容詳細 申請内容 | お支払い           |
|          |            |                                     |                                       |           |           |                |

④抽選当選した「年」と「月」のタブを選択(画像例は2025年1月)して、 ⑤「お支払い」を選択して、お支払い手続きをお願いいたします。 使用料のお支払いについてはP45からの<各種支払い方法>をご参照ください。

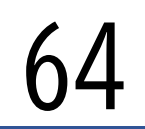

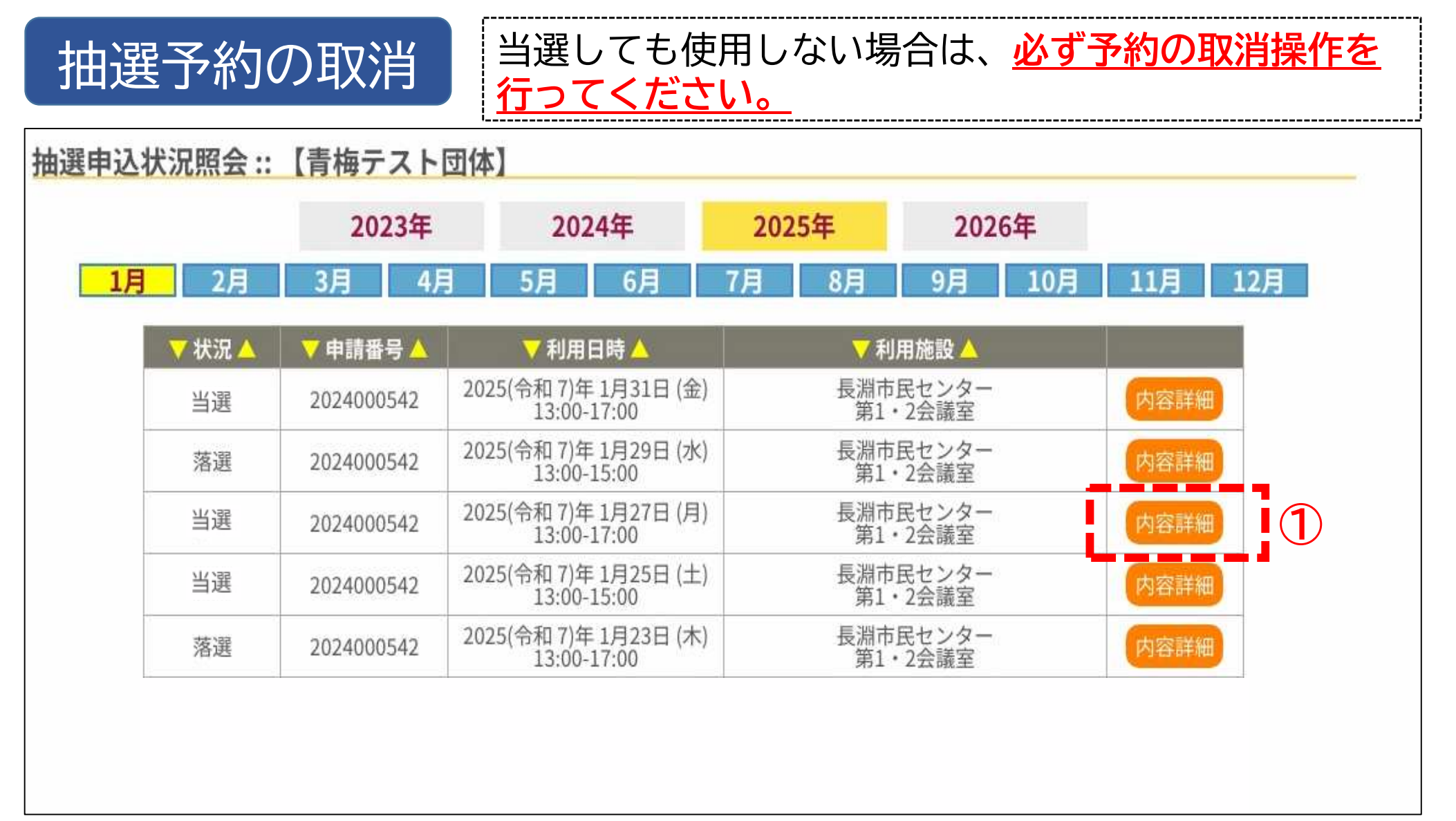

①マイページの「抽選申込みの確認」から、「内容詳細」を選択してください。

65

抽選予約の取消

|                        |            |       |                                                                                                    |                      |        | <b>ユ</b> マイページ | <b>じ</b> ログアウト |  |  |  |  |
|------------------------|------------|-------|----------------------------------------------------------------------------------------------------|----------------------|--------|----------------|----------------|--|--|--|--|
| 青梅市施設                  | 設予約管理シ     | ステム   |                                                                                                    |                      |        |                |                |  |  |  |  |
| 空き状況の確認                | 抽選施設一覧     | 申込トレイ | トレイ 申込みの確認・取消 マイページ                                                                                                    |                      |        |                |                |  |  |  |  |
| 申込内容詳細(抽選) ::【青梅テスト団体】 |            |       |                                                                                                    |                      |        |                |                |  |  |  |  |
|                        | 申請番号       |       |                                                                                                    | 予約为                  | 犬態 施語  | <b>设使用料</b>    |                |  |  |  |  |
|                        | 2024000543 |       | 当選                                                                                                    |                      | 約      | 800 円          |                |  |  |  |  |
|                        | 利用口味       |       | 2025(今和 7)を                                                                                                    | 21                   |        |                |                |  |  |  |  |
|                        | が設         |       | 2023(市和7)-                                                                                                    | F1月21日()<br>F1月21日() | · 2合議室 |                |                |  |  |  |  |
|                        | 目的         |       | in the second second se |                      |        |                |                |  |  |  |  |
|                        | 申込日        |       | 2024(令                                                                                                    |                      |        |                |                |  |  |  |  |
|                        | ↓戻る        | 2     | ◇取消                                                                                                    |                      |        | ł              |                |  |  |  |  |

②次に「取消」を選択してください。

66

### 抽選予約の取消

|                                                                                                    |         |        |       |           |       | <b>≜</b> マイページ | <b>じ</b> ログアウト |
|----------------------------------------------------------------------------------------------------|---------|--------|-------|-----------|-------|----------------|----------------|
| 青梅市施設予約管理システム                                                                                                    |         |        |       |           |       |                |                |
|                                                                                                    | 空き状況の確認 | 抽選施設一覧 | 申込トレイ | 申込みの確認・取消 | マイページ |                |                |
| 取消::【青梅テスト団体】<br>申込を取消すには取消ボタンを押してください。<br>【注意事項】<br>一旦取消しを行いますと、後から元に戻すことは出来ません。<br>再度ご利用になる場合は、新たに予約の申込みを行ってください。<br>③ ① 取消 |         |        |       |           |       |                |                |

③【注意事項】をご確認いただき、よろしければ「取消」を選択してください。